# Simec – Obras 2.0 MI

CGIMP - Abril/2014

Orientações Emissão e Aceite de OS

# Emissão de OS

- A prefeitura Municipal é responsável pelas emissões das Ordens de Serviço para execução das obras de metodologias Inovadoras.
- São 3 Ordens de Serviço a serem emitidas pela prefeitura: OS de sondagem, OS de Implantação e a OS de Execução.
- A OS de Sondagem é emitida para que a empresa realize a sondagem do terreno e elabore um laudo de sondagem, que será utilizado como base para a realização do projeto de fundação a ser executado para a escola. A OS de sondagem deve ser a primeira a ser cadastrada no sistema.
- A OS de Implantação é emitida após realização da sondagem, para que a empresa possa elaborar o projeto de fundação e implantação da escola. Após elaborado o projeto, a empresa terá o calculo dos quantitativos de itens de implantação e será possível calcular o preço global da contratação (construção da escola + serviços externos). A OS de Implantação é a segunda a ser cadastrada no sistema.
- A OS de Execução é emitida para que a empresa possa iniciar os serviços de execução da obra.
   A OS de execução é a terceira a ser cadastrada no sistema e é o aceite dessa ordem que inicia a contagem de período para execução de toda obra no prazo estipulado.
- As Ordens de Serviço devem ser cadastradas com o perfil de Gestor Unidade.

# Aceite de OS

- A Empresa Executora é responsável pelo aceite das Ordens de Serviço para execução das obras de metodologias Inovadoras.
- A OS de Sondagem deve ser a primeira e receber o aceite da empresa. No aceite da OS de Sondagem a empresa deve cadastrar o laudo de sondagem realizado após execução dos furos. A OS de Sondagem não deve ser tramitada de volta para a prefeitura sem que o laudo de sondagem seja cadastrado no sistema.
- A OS de Implantação deve ser a segunda a receber o aceite da empresa. No aceite da OS de Implantação, a empresa deve cadastrar o projeto de implantação elaborado e informar os quantitativos para cada item de serviço externo a ser executado. A OS de Implantação não deve ser tramitada para validação da prefeitura sem que as informações e projetos solicitados estejam cadastrados.
- A OS de Execução deve ser a terceira a receber o aceite da empresa. A partir do aceite da OS de Execução se inicia a contagem de prazo para a execução da obra.

|                  | 00/obras2/obra  | s2.php?mo                                | dulo=principal/lista                 | ObrasMI&acao=                                                       | A                                                                                                    |                                                                                                    |                     |                      |                                   | 合                   | 🛛 C 🛛 🔂 🗝 Google                                 |                              | Q                            | 1              |
|------------------|-----------------|------------------------------------------|--------------------------------------|---------------------------------------------------------------------|----------------------------------------------------------------------------------------------------|----------------------------------------------------------------------------------------------------|---------------------|----------------------|-----------------------------------|---------------------|--------------------------------------------------|------------------------------|------------------------------|----------------|
| lais visitados 👖 | 1 Primeiros pas | sos [ ] Ga                               | eria do Web Slice 🛛                  | ]] HotMail gratu                                                    | uito 🌄 Sites Sugeridos                                                                                                    |                                                                                                    |                     |                      |                                   |                     |                                                  |                              |                              |                |
|                  | EC              | Ot                                       | ras 2.0<br>බ Sistema                 | •<br>8 Sair                                                         |                                                                                                    |                                                                                                    | Ob                  | oras 2.0             |                                   |                     | Duvidas?<br>Consulte as infor<br>ajuda para esta | rmações de<br>tela.          | DE ANGELIS 💩<br>em: 59min53s |                |
| rincipal / Me    | todologias Inov | adoras /                                 | Lista de Obras                       |                                                                     |                                                                                                    |                                                                                                    |                     |                      |                                   |                     |                                                  |                              |                              |                |
|                  |                 |                                          |                                      |                                                                     |                                                                                                    |                                                                                                    | Lista de O          | bras MI              |                                   |                     |                                                  |                              |                              |                |
|                  |                 |                                          |                                      |                                                                     |                                                                                                    |                                                                                                    | Filtre as C         | Obras                |                                   |                     |                                                  |                              |                              |                |
|                  | Nome da         | Obra / ID:                               |                                      |                                                                     |                                                                                                    |                                                                                                    | Busca avar          | ncadal               |                                   |                     |                                                  |                              |                              |                |
|                  | nome u          | obiario                                  |                                      |                                                                     |                                                                                                    | 1                                                                                                    | Pesquisar           | Gerar Excel          |                                   |                     |                                                  |                              |                              |                |
|                  |                 |                                          |                                      |                                                                     |                                                                                                    |                                                                                                    |                     |                      |                                   |                     | *                                                |                              |                              |                |
| Ação A           | F PG R I AD     | ID F                                     | ID Convênio<br>ré-Obra               | Ano do<br>Convênio                                                  | Obra                                                                                                    | Empresa                                                                                                    | Unidad<br>Implantac | le Municipio<br>dora | Data de Data de<br>Início Término | Situação da<br>Obra | Ultima Ultima<br>Atualização Vistoria            | Realizado %<br>por Executado | o Tipologia Co               | Valor<br>ontra |
|                  |                 |                                          |                                      | (1004                                                               | 218) EMENDA                                                                                                    | (81.424.962/0001-70)<br>MVC COMPONENTES                                                                    | PREF                | Enconti              | rar a O                           | bra de              | eseiada a                                        | digitan                      | do o                         |                |
|                  | S               | 1004218                                  | 127572                               | PARL                                                                | AMENTAR 13030001 -                                                                                                    |                                                                                                    | CAN                 |                      |                                   |                     |                                                  |                              |                              |                |
|                  | 5               | 1004218                                  | 127572<br>127343                     | PARL                                                                | AMENTAR 13030001 -                                                                                                    |                                                                                                    | CA III              | numore               | . da ida                          | ntifica             | ução da (                                        | Jhra                         |                              |                |
|                  | s<br>s          | 1004218<br>1004263<br>1004298            | 127572<br>127343<br>128975           | PARL<br>São G<br>(1004<br>PARL<br>Fribur                            | AMENTAR 13030001 -<br>Sefaloo<br>1298) EMENDA<br>AMENTAR 27890003 - Nova<br>go - RJ                                                                                | ( 81-42-00<br>MVC COMPONENTES<br>PLASTICOS LTDA                                                            | FRIBU               | numero               | o de ide                          | ntifica             | ıção da (                                        | Obra –                       | ID.                          |                |
|                  | 5<br>5<br>5     | 1004218<br>1004263<br>1004298<br>1004343 | 127572<br>127343<br>126975<br>127781 | 9ARL<br>São C<br>(1004<br>9ARL<br>Fribur<br>(1004<br>27340<br>Garar | AMENTAR 13030001 -<br>Séranos<br>1296) EMENDA<br>AMENTAR 27890003 - Nova<br>190 - RJ<br>1343) Emenda Parlamentar<br>1008 Prefeitura Municipal de<br>u - Garan - SE | (81.42-M<br>MVC COMPONENTES<br>PLASTICOS LTDA<br>(81.424.962/0001-70)<br>MVC COMPONENTES<br>PLASTICOS LTDA | FRIBL               | numero<br>Clicar     | o de ide<br>em Pesc               | ntifica<br>quisar   | ição da (                                        | Obra –                       | ID.                          |                |

| is visitados 111 Primeiros par                                                                                                    | ssos 🗍 Galeria do Web S                                                                                    | ice 🗌 HotMail gratuito 🔽 Sites Sugeridos                                                                     |                                                                                                    |                                                                            |
|----------------------------------------------------------------------------------------------------|----------------------------------------------------------------------------------------------------|----------------------------------------------------------------------------------------------------|----------------------------------------------------------------------------------------------------|----------------------------------------------------------------------------|
| s visitados III / milenos pas                                                                                                    | W N                                                                                                    | ozilla Firefox                                                                                               |                                                                                                    |                                                                            |
| SIMEC                                                                                                    | Obras 2                                                                                                    | 200.130.3.100/obras2/obras2.php?modulo=principal/listaObrasMl&acao=AE&obrid=1004218                          | 2                                                                                                    | 髦 🥌 🛛 💴 🕄                                                                  |
| ennee                                                                                                    |                                                                                                    | Lista de Obras MI - Popup Aceitar/Emitir OS                                                                  |                                                                                                    | Usuário: FERNANDA RIBEIRO DE ANGELIS 🚳                                     |
| Principal 🛛 🍇 Rela                                                                                                    | atórios 🥹 :                                                                                                | Filtre as Obras                                                                                              |                                                                                                    | Sua sessao exbira em: 5/min438                                             |
| icipal / Metodologias Inov                                                                                                    | vadoras / Lista                                                                                            | ID da Obra: 1004218 4                                                                                        |                                                                                                    |                                                                            |
|                                                                                                    |                                                                                                    | Tipo de OS: 💿 🌑 OS de Sondagem 💿 🕘 OS do Projeto de Implantação 🤞 💿 OS de Execução                           |                                                                                                    |                                                                            |
|                                                                                                    |                                                                                                    | Ação de OS: O Aceitar OS I Emitir OS I                                                                       |                                                                                                    |                                                                            |
|                                                                                                    | In                                                                                                    | forme o ID da Obra, o Tipo de O.S. a Ação desejada e clique em Abrir para ver os dados da Ordem de Serviços. |                                                                                                    |                                                                            |
|                                                                                                    | CONTRACTOR AND ADDRESS OF                                                                                  |                                                                                                    |                                                                                                    |                                                                            |
| Nome da                                                                                                    | a Obra / ID:                                                                                               |                                                                                                    | · ·                                                                                                    | Selecionar OS de                                                           |
| Nome da                                                                                                    | a Obra / ID:                                                                                               |                                                                                                    |                                                                                                    | Selecionar OS de<br>Sondagem                                               |
| Nome da<br>ção A F PG R I AD                                                                                                    | a Obra / ID:<br>D ID ID<br>Pré-Obi                                                                         |                                                                                                    | Situação da<br>Obra                                                                                                    | Selecionar OS de<br>Sondagem<br>Selecionar Emitir                          |
| Nome da                                                                                                    | a Obra / ID:<br>D ID ID<br>Pré-Obr<br>1004218 12757                                                        |                                                                                                    | Situação da<br>Obra<br>Aguardando<br>solicitação do                                                                                                    | Selecionar OS de<br>Sondagem<br>Selecionar Emitir<br>OS                    |
| Nome da<br>aio A F PG R I AD                                                                                                    | a Obra / ID:<br>D ID ID<br>Pré-Obu<br>1004218 12757                                                        |                                                                                                    | Situação da<br>Obra<br>Aguardando<br>solicitação do<br>município                                                                                                    | Selecionar OS de<br>Sondagem<br>Selecionar Emitir<br>OS                    |
| Nome da                                                                                                    | a Obra / ID:<br>D ID ID<br>Pré-Obi<br>1004218 12751<br>1004263 12734                                       |                                                                                                    | Situação da<br>Obra<br>Aguardando<br>solicitação do<br>aguardando<br>solicitação do<br>solicitação do<br>solicitação do                                                                                           | Selecionar OS de<br>Sondagem<br>Selecionar Emitir<br>OS<br>Clicar em Abrir |
| Nome da<br>aio A F PG R I AD<br>aio S<br>aio S<br>ai | a Obra / ID:<br>D ID ID<br>Pré-Obi<br>1004218 12751<br>1004263 12734<br>1004298 12681                      |                                                                                                    | Situação da<br>Obra<br>Aguardando<br>solicitação do<br>município<br>Aguardando<br>solicitação do<br>município<br>Aguardando<br>solicitação do<br>solicitação do<br>solicitação do                                 | Selecionar OS de<br>Sondagem<br>Selecionar Emitir<br>OS<br>Clicar em Abrir |
| Nome da                                                                                                    | a Obra / ID:<br>D ID ID<br>Pré-Obi<br>1004218. 12757<br>1004263. 12734<br>1004298. 12697<br>1004343. 12778 |                                                                                                    | Situação da<br>Obra<br>Aguardando<br>solicitação do<br>município<br>Aguardando<br>solicitação do<br>município<br>Aguardando<br>solicitação do<br>município<br>Aguardando<br>solicitação do<br>solicitação do<br>2 | Selecionar OS de<br>Sondagem<br>Selecionar Emitir<br>OS<br>Clicar em Abrir |
| Ação A F PG R I AD<br>3 2 2 2 2 2 2 2 2 2 2 2 2 2 2 2 2 2 2 2                                                                                                    | a Obra / ID:<br>D ID ID<br>Pré-Obi<br>1004218 12751<br>1004263 12734<br>1004298 12697<br>1004343 12778     |                                                                                                    | Situação da<br>Obra<br>Aguardando<br>solicitação do<br>município<br>Aguardando<br>solicitação do<br>município<br>Aguardando<br>solicitação do<br>município<br>Aguardando<br>solicitação do<br>município           | Selecionar OS de<br>Sondagem<br>Selecionar Emitir<br>OS<br>Clicar em Abrir |

| zzilla Firefox                                                                                                    |                                                       | 3                                                 |                                 |                                         |                                                 |                                                                              |
|----------------------------------------------------------------------------------------------------|-------------------------------------------------------|---------------------------------------------------|---------------------------------|-----------------------------------------|-------------------------------------------------|------------------------------------------------------------------------------|
| 00.130.3.100/obras2/obras2.php?modulo=principal/cadOsMi&acao=A&tomid=2                                                                                       | ť                                                     | 2                                                 |                                 |                                         |                                                 |                                                                              |
| Tipo de ensino: Educação Básica<br>Empreendimento: (1001050) Bela Vista - Carlos Barbosa - RS<br>Pré-obra: (99756) Bela Vista                                |                                                       |                                                   |                                 |                                         | ☆ マ C 8 - Google                                | ۹ م                                                                          |
| Municipio - UF: Carlos Barbosa - RS<br>Obra: (1001603) Bela Vista - Carlos Barbosa - RS<br>Para acessar o obras 1 e ver o histórico desta obra clique aqui . |                                                       |                                                   | Cravatal DS                     | Evaqueão                                | 25/07/2013                                      | MI - Escola de                                                               |
| Cadastro de OS<br>Indica Campo Obrigatório.<br>Cadastrado por: FERNANDA RIBEIRO DE ANGELIS                                                                   |                                                       | EF MUN DE GRAVATAI                                | Gravatai - RS                   | Aguardando<br>emissão de OS             | ( 173 dia(s) )<br>25/07/2013<br>( 173 dia(s) )  | B<br>MI - Escola de<br>Educação Infantil Tipo<br>B                           |
| Data de cadastro: 15/01/2014<br>Tipo: Sondagem • •                                                                                                    | estado atual<br>Cadastramento                         | EF MUN DE GRAVATAI                                | Gravataí - RS                   | Aguardando<br>emissão de OS             | 25/07/2013<br>( 173 dia(s) )                    | MI - Escola de<br>Educação Infantil Tipo<br>C                                |
| Data de inicio da execução: 16/01/2014 📰 4                                                                                                    | ações<br>Cancelar                                     | EF MUN DE GRAVATAI                                | Gravataí - RS                   | Aguardando<br>emissão de OS             | 11/05/2012<br>(613 dia(s))                      | MI - Escola de<br>Educação Infantil Tipo<br>B<br>MI - Escola de              |
| Data de término da execução: 15/02/2014<br>Ordem de Serviço: Selacionar amuivo Nenhum arquivo selacionado.                                                   | Enviar para<br>aceite da<br>empresa<br>histórico      | EF MUN DE GRAVATAI                                | Gravataí - RS                   | Aguardando<br>emissão de OS             | 11/05/2012<br>(613 dia(s))<br>30/12/2013        | Educação Infantil Tipo<br>B<br>MI - Escola de                                |
| (Slide1.JPG)                                                                                                    | 24                                                    | E RBD                                             | Guaiba - RS<br>Carlos Barbosa - | Execução<br>Aguardando<br>emissão de OS | (16 dia(e))<br>13/09/2013<br>(123 dia(s))       | Educação Infantil Tipo<br>B<br>MI - Escola de<br>Educação Infantil Tipo<br>B |
|                                                                                                    |                                                       | FE MUN DE P                                       |                                 | ardando                                 | 18/09/2013                                      | MI - Escola de<br>Educação Infantil Tino                                     |
| [1005451] Creche do bairro Virginia - Pantano<br>Grande - RS                                                                                                 | (81.424.962/0001-70 ) MVC<br>COMPONENTES PLASTICOS L  | Preencl<br>a OS.<br>Fazer c<br>Clicar e<br>Envigr | her os<br>o uploc<br>em Sal     | inforn<br>ad do<br>Ivar<br>aceite       | nações solicito<br>arquivo da C<br>da empresa i | idas sobre<br>OS assinada                                                    |
| 🖾 🖾 🛃 🔴 🎯 🏈 🎯 🚺 1005554 100873 (1005554) Escola Proinfância B - Agudo - RS                                                                                   | ( 81.424.962/0001-70 ) MVC<br>COMPONENTES PLASTICOS L | Workfl                                            | ow                              |                                         |                                                 |                                                                              |
|                                                                                                    |                                                       |                                                   |                                 |                                         |                                                 |                                                                              |

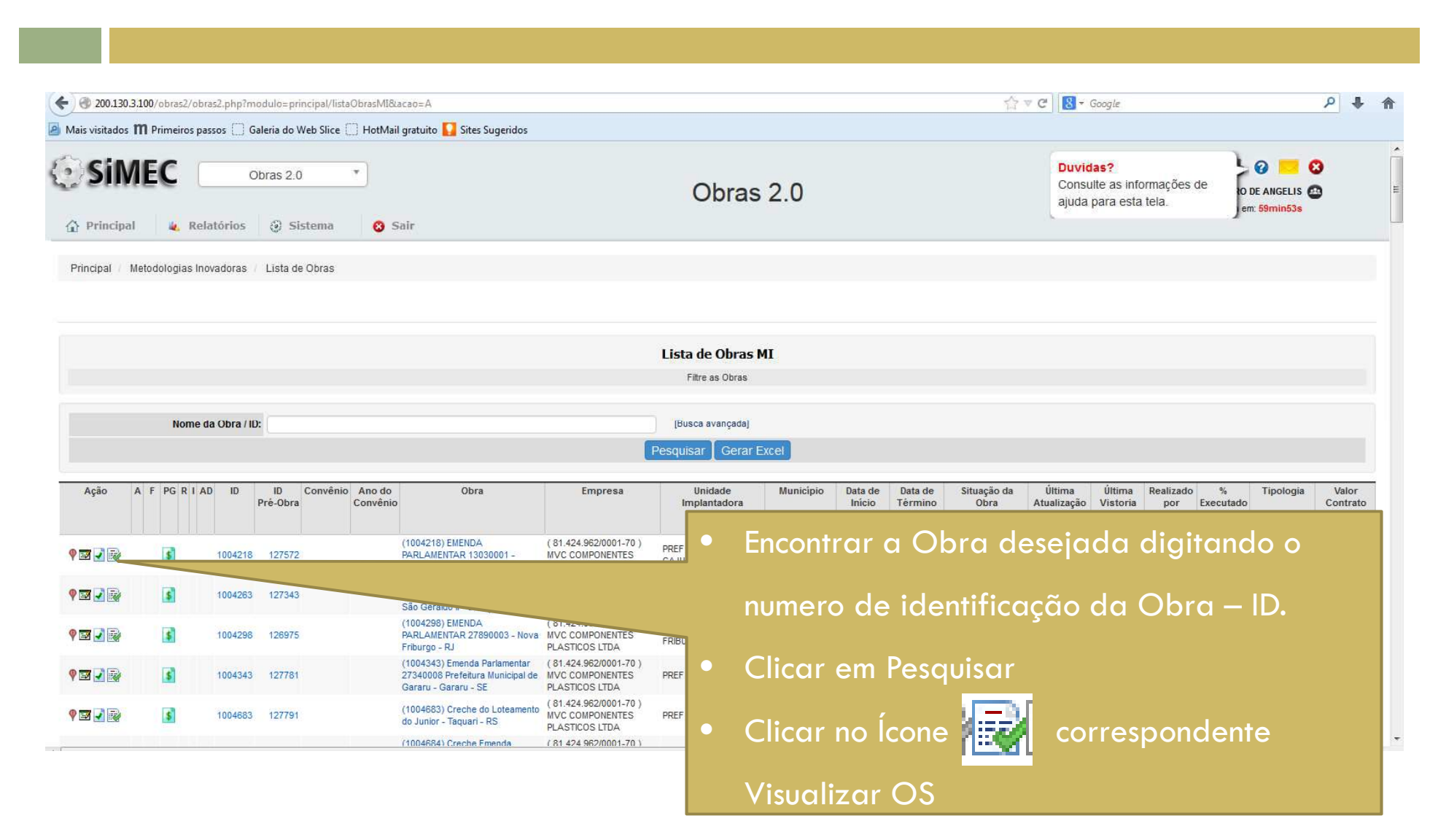

| 0.200130312070010327001         | m a s s s          |                                                                                                    |                                                  |                           | oogie /                                                                  |
|---------------------------------|--------------------|----------------------------------------------------------------------------------------------------|--------------------------------------------------|---------------------------|--------------------------------------------------------------------------|
| lais visitados III Primeiros pa | ssos [] Galeria do | Web Slice - HotMail gratuito - Sites Sugeridos     Mozilla Firefox                                                                                                    | ]                                                |                           |                                                                          |
| SIMEC                           | Obras 2            | C 200.130.3.100/obras2/obras2.php?modulo=principal/listaObrasMl&acao=AE&obrid=1004218                                                                                                    |                                                  |                           | 🍕 🦔 Ø 📒 🛛                                                                |
| Principal     Kelatórios        |                    | Lista de Obras MI - Popup Aceitar/Emitir OS<br>Filtre as Obras                                                                                                    |                                                  |                           | Usuário: FERNANDA RIBEIRO DE ANGELIS 💩<br>Sua sessão expira em: 43min56s |
| Principal / Metodologias Inc    | ovadoras / Lista   | ID da Obra: 1004218                                                                                                    |                                                  |                           |                                                                          |
|                                 |                    | Tipo de OS: OS de Sondagem OS do Projeto de Implantação 🔹 O 🍏 OS de Execução                                                                                                    |                                                  |                           |                                                                          |
|                                 |                    | Ação de OS:  Acetar OS Emitir OS Acetar OS Acetar OS                                                                                                    |                                                  |                           |                                                                          |
|                                 |                    | Informe o ID da Obra, o Tipo de O.S. a Ação desejada e clique em Abrir para ver os dados da Ordem de Serviços.                                                                                                    |                                                  |                           | Selecionar OS de                                                         |
| Nome d                          | la Obra / ID:      |                                                                                                    |                                                  |                           | Sondagem                                                                 |
| Ação A F PG R I A               | D ID ID            |                                                                                                    | Situação da                                      |                           | Selecionar Aceitar                                                       |
|                                 | Prê-Obi            |                                                                                                    | Obra                                             |                           | OS                                                                       |
|                                 | 1004218 12757      |                                                                                                    | Aguardando<br>solicitação do<br>município        |                           | Clicar em Abrir                                                          |
|                                 | 1004263 12734      |                                                                                                    | Aguardando<br>solicitação do<br>município        |                           |                                                                          |
| <b>I I</b>                      | 1004298 12697      |                                                                                                    | Aguardando<br>solicitação do<br>município        |                           |                                                                          |
| <b>I I</b>                      | 1004343 12778      |                                                                                                    | Aguardando 23<br>solicitação do (<br>município   | 3/10/2013<br>169 dia(s) ) | MI - Escola de<br>Educação<br>Infantil Tipo C                            |
| <b>3</b> 🔊 🔊                    | 1004683 12779      | 1         (1004683) Creche do Loteamento<br>do Junior - Taquari - RS         (81.424.962/0001-70.)<br>MVC COMPONENTES         PREF MUN DE TAQUARI. Taquari - RS           PLASTICOS LTDA         PLASTICOS LTDA         PLASTICOS LTDA | Aguardando 30<br>solicitação do (<br>município ( | 0/10/2013<br>162 dia(s) ) | MI - Escola de<br>Educação<br>Infantil Tipo C                            |
|                                 |                    | (1004684) Creche Emenda ( 81-424-962/0001-70 )                                                                                                    | Anuardando                                       |                           | MI - Escola de                                                           |

| 1EC- Sistema Integrado de Monitoram                                                             | ento do Ministério da Educação - Mozilla Firefox                                                                                                    |                                                                      | _      | )                         |                                                                                                    |                      |                             |                            |              |                           |                                |                         |          | ē    |
|-------------------------------------------------------------------------------------------------|----------------------------------------------------------------------------------------------------|----------------------------------------------------------------------|--------|---------------------------|----------------------------------------------------------------------------------------------------|----------------------|-----------------------------|----------------------------|--------------|---------------------------|--------------------------------|-------------------------|----------|------|
| Mozilla Firefox                                                                                 |                                                                                                    |                                                                      | ×      |                           |                                                                                                    |                      |                             |                            |              |                           |                                |                         |          |      |
| 200.130.3.100/obras2/obras2.php?n                                                               | nodulo=principal/popupAceiteOS&acao=A&tomid=2                                                                                                    |                                                                      | \$     |                           |                                                                                                    |                      |                             |                            |              |                           |                                |                         |          |      |
| Empreendimento: (10010<br>Pré-obra: (99756<br>Município - UF: Carlos<br>Obra: (10016<br>Para ac | 50) Bela Vista<br>) Bela Vista<br>Barbosa - RS<br>03) Bela Vista - Carlos Barbosa - RS<br>:essar o obras 1 e ver o histórico desta obra clique aquí . |                                                                      |        |                           |                                                                                                    |                      | ĩ                           | ່? ▼ C [8]                 | ▪ Google     |                           | Acesso à Infe                  | ormação                 | <i>م</i> | +    |
|                                                                                                 | Dados da OS                                                                                                    |                                                                      |        | 20                        |                                                                                                    |                      |                             |                            |              | 🥰 .                       |                                | ÷ 🗖 🕄                   | a 1      |      |
|                                                                                                 |                                                                                                    | estado atual<br>Aguardando<br>aceite da<br>empresa                   |        | 2.0                       |                                                                                                    |                      |                             |                            | Usuá         | irio: FERNAND<br>Sua sess | DA RIBEIRO DI<br>ão expira em: | E ANGELIS 💩<br>59min45s |          |      |
| Тіро:                                                                                           | Sondagem                                                                                                    | ações<br>Reprovar O.S.<br>Aceitar O.S.<br>para Execução<br>histórico |        |                           | ceitar OS<br>avançada]<br>Excel<br>Município Data de Data de Situação da Última Última Realizado % Tipologia Valor<br>Inicio Término Obra Atualização Vistoria por Exercitado Contrat |                      |                             |                            |              |                           |                                | lor                     |          |      |
| Data da OS                                                                                      | 15/01/2014 00:01:15                                                                                                    |                                                                      |        |                           | da                                                                                                    | da                   | Obra                        | Atuanzação                 | vistoria     | por                       | Executado                      |                         | Cont     | rato |
| Data de inicio da execução:                                                                     | 16/01/2014                                                                                                    |                                                                      |        | 5.00                      | Execuça                                                                                                    | o Execução           |                             |                            |              |                           |                                | VI - Escola de          |          |      |
| Prazo de execução (dias):                                                                       | 30                                                                                                    |                                                                      |        | Carlos<br>SA Barbosa - I  | RS                                                                                                    |                      | Aguardando<br>emissão de OS | 13/09/2013<br>(123 dia(s)) |              |                           | E                              | Educação Infanti        | í.       |      |
| Data de término da execução:                                                                    | 15/02/2014                                                                                                    |                                                                      |        |                           |                                                                                                    |                      |                             | 1.000.000007               |              |                           |                                | Тіро В                  |          |      |
| Ordem de Serviço:                                                                               | (Slide1.JPG)                                                                                                    |                                                                      |        |                           |                                                                                                    |                      |                             |                            |              |                           |                                |                         |          |      |
| Laudo de sondagem:                                                                              |                                                                                                    |                                                                      |        |                           |                                                                                                    |                      |                             |                            |              |                           |                                |                         |          |      |
|                                                                                                 | Aceitação de OS                                                                                                    | •                                                                    | R      | lespc                     | onde                                                                                                    | r se                 | desej                       | a ace                      | eita         | r ou                      | não                            | a O                     | 5.       |      |
| Deseja aceitar a OS emiti<br>Sim<br>Não<br>Salvar Fechar                                        | da para esta obra?                                                                                                    |                                                                      | ۲<br>s | lo cc<br>olicit<br>Clicar | iso c<br>ada<br><sup>v</sup> em                                                                                                    | de re<br>uma<br>Salv | spost<br>i justil<br>var    | a neç<br>ficativ           | gativ<br>va. | va, s                     | erá                            |                         |          |      |

| istema integrado de Monitoramento do Ministeno da Educação - Mozilia Firefox<br>itar Egibir Histórico Fayoritos Eerramentas Ajuda<br>istema Integrado de Monitora                                                                                                    |                                                                                  |                                                               |                                                                                                    |
|----------------------------------------------------------------------------------------------------|----------------------------------------------------------------------------------|---------------------------------------------------------------|----------------------------------------------------------------------------------------------------|
| Mozilla Firefox<br>200.130.3.100/obras2/obras2.php?modulo=principal/popupAceiteOS&acao=A&tomid=2                                                                                                    |                                                                                  |                                                               | רֹאַ דע 🛛 😫 א Google אין א                                                                                                    |
| Tipo de ensino:<br>Educação Básica<br>(1001050) Bela Vista - Carlos Barbosa - RS<br>Pré-obra:<br>(99756) Bela Vista<br>Município - UF:<br>Carlos Barbosa - RS<br>Obra:<br>(1001603) Bela Vista - Carlos Barbosa - RS<br>Para acessar o obras 1 e ver o histórico desta obra clique aqui . | C                                                                                | ) •                                                           | A Empresa Executora deve voltar                                                                                                    |
| Dados da OS       Tipo:     Sondagem       Data da OS:     15/01/2014 00:01:15       Data de início da execução:     16/01/2014       Prazo de execução (dias):     30       Data de término da execução:     15/02/2014                                                                  | estado atual<br>Execução<br>ações<br>Enviar para<br>validação<br>histórico<br>Ca | itar OS<br>Içada]<br>el<br>Município<br>iarlos<br>iarlos - RS | pela prefeitura, assinar e fazer o<br>upload do arquivo da OS<br>assinada.<br>Nessa mesma tela, a empresa<br>deverá cadastrar o laudo de |
| Ordem de Serviço: (Side1.JPG) Laudo de sondagem: Selecionar arquivo Nenhum arquivo selecionado. (Side1.JPG) Salvar Fechar                                                                                                    |                                                                                  |                                                               | pdf.<br>Clicar em Salvar<br>Clicar em Enviar para Validação<br>da Prefeitura no Workflow                                                 |

# Validação OS de Sondagem

# Validação da OS de Sondagem

#### 🧧 Mais visitados 🎹 Primeiros passos 🗌 Galeria do Web Slice 🗌 HotMail gratuito 🔽 Sites Sugeridos Acesso à Informação Duvidas? Consulte as informações de ajuda 0 Obras 2.0 Obras 2.0 \* para esta tela. O DE ANGELIS Sua sessão expira em: 59min57s 🟠 Principal 🛛 🔌 Relatórios 😔 Sistema 🕴 Sair Você está aqui: Principal »» Metodologias Inovadoras »» Lista de Obras

0

|                          |            |            |           |              |                  |                |               |                                          |                                                         | Lista de      | Obras           | MI        |                                     |                                      |                        |                       |                    |                  |                  |             |                  |
|--------------------------|------------|------------|-----------|--------------|------------------|----------------|---------------|------------------------------------------|---------------------------------------------------------|---------------|-----------------|-----------|-------------------------------------|--------------------------------------|------------------------|-----------------------|--------------------|------------------|------------------|-------------|------------------|
|                          |            |            |           |              |                  |                |               |                                          |                                                         | Filtre        | as Obras        |           |                                     |                                      |                        |                       |                    |                  |                  |             |                  |
| Nome da Obra / ID: 18950 |            |            |           |              | [Busca avançada] |                |               |                                          |                                                         |               |                 |           |                                     |                                      |                        |                       |                    |                  |                  |             |                  |
|                          |            |            |           |              |                  |                |               |                                          |                                                         | Pesquisar     | Gerar           | Excel     |                                     |                                      |                        |                       |                    |                  |                  |             |                  |
| Ação                     | AF         | PGRI       | AD ID     | ID<br>Pré-Ob | Conv             | ênio Ar<br>Cor | o do<br>vênio | Obra                                     | Empresa                                                 | Uni<br>Impla  | dade<br>ntadora | Município | Data de<br>Início<br>da<br>Execução | Data de<br>Término<br>da<br>Execução | Situação<br>da<br>Obra | Última<br>Atualização | Última<br>Vistoria | Realizado<br>por | ) %<br>Executado | Tipologia   | Valor<br>Contrat |
| <b>Z</b> 🛃 🗟             | 0.0        | 5          | 18950     | 6            | 21               |                |               | (18950) EMEI<br>CRESCENDO COM<br>ALEGRIA | ( 81.424.962/0001-70 ) MVC<br>COMPONENTES PLASTICOS LTE | PRE<br>DA GAF |                 |           |                                     |                                      |                        | -70                   |                    |                  |                  | W. Frenk de |                  |
| de Regi                  | istros: 1  |            |           |              |                  |                |               |                                          |                                                         |               |                 | -         |                                     |                                      |                        | en el e c             | •                  | ام ما            |                  |             |                  |
|                          | 2          |            |           |              |                  |                |               |                                          |                                                         |               |                 | :nco      | ntra                                | rav                                  | Jbr                    | a aes                 | ela                | aa a             | igita            | nao o       |                  |
| 2014 - 17:               | 12:43 / UI | timo acess | o (24/01/ | 2014) - U    | suários          | On-Line        |               |                                          |                                                         |               | n               | nume      | ero (                               | de ic                                | denti                  | ificaç                | ão c               | da C             | bra              | – ID.       |                  |
|                          |            |            |           |              |                  |                |               |                                          |                                                         |               | • (             | Clicc     | ar er                               | n Pe                                 | squi                   | sar                   |                    |                  |                  |             |                  |
|                          |            |            |           |              |                  |                |               |                                          |                                                         |               |                 |           | ir bo                               | Íco                                  |                        | ΞŅ                    | cor                | rach             | anda             | onto à      |                  |
|                          |            |            |           |              |                  |                |               |                                          |                                                         |               |                 |           |                                     |                                      |                        |                       | COL                | resp             | onde             | ine u       |                  |
|                          |            |            |           |              |                  |                |               |                                          |                                                         | 1             | √isu            | aliz      | ar C                                | DS                                   |                        |                       |                    |                  |                  |             |                  |
|                          |            |            |           |              |                  |                |               |                                          |                                                         |               |                 |           |                                     |                                      |                        |                       |                    |                  |                  |             |                  |
|                          |            |            |           |              |                  |                |               |                                          |                                                         |               |                 |           |                                     |                                      |                        |                       |                    |                  |                  |             |                  |

# Validação da OS de Sondagem

| € 3 200.130.3          | .100/obras2/obras2.php?modulo=principal/listaObrasMI&cao=A                                                                        | ζ₁ マ C 8 σogle ρ ♣ 🕋                                                      |
|------------------------|----------------------------------------------------------------------------------------------------|---------------------------------------------------------------------------|
| Mais visitados 1       | M Primeiros passos 🗍 Galeria do Web Slice 📋 HotMail gratuito 🚺 Sites Sugeridos                                                    |                                                                           |
|                        | 🕘 Mozilla Firefox                                                                                                    | X Acesso à Informação                                                     |
| () SiN                 | 200.130.3.100/obras2/obras2.php?modulo=principal/listaObrasMI&acao=AE&obrid=18950     Lista de Obras MI - Popup Aceitar/Emitir OS | 0                                                                         |
| d'a cours              | Filtre as Obras                                                                                                    | Usuário: FERNANDA RIBEIRO DE ANGELIS 53<br>Sua sessão expira em: 57min35s |
| Principal              | 10 da Obra: 18950 +                                                                                                    |                                                                           |
|                        | 1100 de US:                                                                                                    | Você está aqui: Principal »» Metodologias inovadoras »» Lista de Obras    |
|                        | Ação de US: Acetar OS Emitir OS A                                                                                                 | -                                                                         |
|                        | Informe o ID da Obra o Tino da O S, a Acão desejada e clique em Abrir para ver os dados da Oron                                   |                                                                           |
|                        | informe o lo da otra, o nijo de olo, a Ação desejada e dique em Adria para noi do dados da orden.                                 |                                                                           |
|                        |                                                                                                    | paj                                                                       |
| Acão                   | -                                                                                                    | Data de Situação Última Última Realizado % Tipologia Valor                |
|                        |                                                                                                    | Por Data de Términoda Execução por Executado Contrato                     |
| P 🖬 🛃 🗟                |                                                                                                    |                                                                           |
| Total de Rec           |                                                                                                    | <ul> <li>O gestor da prefeitura deve</li> </ul>                           |
|                        |                                                                                                    |                                                                           |
|                        |                                                                                                    | selecionar a US de sondagem no                                            |
| Data: 24/01/2014 - 17: |                                                                                                    | tipo de OS                                                                |
|                        |                                                                                                    | Selecionar aceitar OS                                                     |
|                        |                                                                                                    | Clicar on Abrir                                                           |
|                        |                                                                                                    |                                                                           |
|                        |                                                                                                    |                                                                           |
|                        |                                                                                                    |                                                                           |

#### Validação da OS de Sondagem

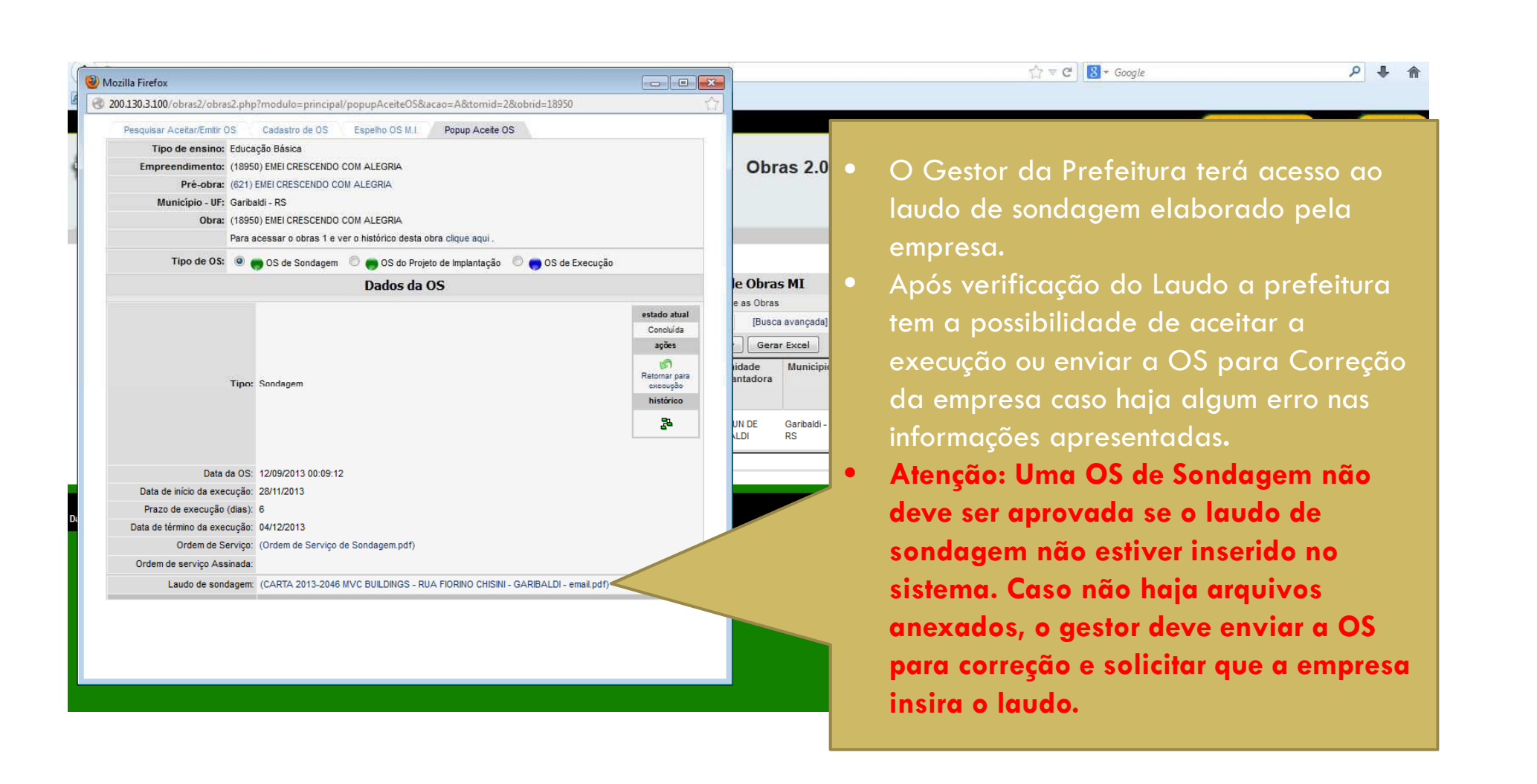

# Emissão de OS de Implantação

# Emissão OS de Implantação

|                     | obras2/obras  | 2.php?mod   | lulo=principal/lista   | ObrasMI8/acao=         | =A                                                                           |                                                           |           |                        |                             | 습 v                           | C 🕑 😽 Google                                                    | Q                            | 1            |
|---------------------|---------------|-------------|------------------------|------------------------|------------------------------------------------------------------------------|-----------------------------------------------------------|-----------|------------------------|-----------------------------|-------------------------------|-----------------------------------------------------------------|------------------------------|--------------|
| iis visitados 🎹 Pri | imeiros pass  | os 🗌 Gal    | eria do Web Slice [    | ]] HotMail gratu       | uito 🌄 Sites Sugeridos                                                       |                                                           |           |                        |                             |                               |                                                                 |                              |              |
| SIME                | C 🗌           | Ob<br>órios | ras 2.0                | • Sair                 |                                                                              |                                                           | O         | oras 2.0               |                             |                               | Duvidas?<br>Consulte as informações de<br>ajuda para esta tela. | O DE ANGELIS<br>em: 59min53s |              |
| rincipal / Metodo   | ologias Inova | idoras /    | Lista de Obras         |                        |                                                                              |                                                           |           |                        |                             |                               |                                                                 |                              |              |
|                     |               |             |                        |                        |                                                                              |                                                           |           | ol w                   |                             |                               |                                                                 |                              |              |
|                     |               |             |                        |                        |                                                                              |                                                           | Lista de  | Obras MI               |                             |                               |                                                                 |                              |              |
|                     |               |             |                        |                        |                                                                              |                                                           | riue a    | soulas                 |                             |                               |                                                                 |                              |              |
|                     | Nome da       | Obra / ID:  |                        |                        |                                                                              |                                                           | (Busca av | ançada]                |                             |                               |                                                                 |                              |              |
|                     |               |             |                        |                        |                                                                              |                                                           | Pesquisar | Gerar Excel            |                             |                               |                                                                 |                              |              |
|                     |               |             |                        |                        | 58-54-                                                                       | 1                                                         |           |                        | - 11.200 VA 11.200          |                               | * *                                                             |                              |              |
| Ação A F            | PG R I AD     | ID P        | ID Convēnio<br>ré-Obra | Ano do<br>Convênio     | Obra                                                                         | Empresa                                                   | Unid      | ade Municipi<br>Iadora | o Data de Dat<br>Início Tér | a de Situação da<br>mino Obra | Ultima Ultima Realizado<br>Atualização Vistoria por Exec        | % Tipologia Va<br>cutado Con | alor<br>ntra |
|                     |               |             |                        | (1004                  | 4218) EMENDA                                                                 | (81.424.962/0001.70.)                                     |           | Encor                  | trar a                      | Obra da                       | solada diaita                                                   | ndo o                        |              |
| 310                 | \$            | 1004218     | 127572                 | PARL                   | AMENTAR 13030001 -                                                           | MVC COMPONENTES                                           | PREF      | LIICOI                 | in ur u                     |                               | selada aldua                                                    |                              |              |
| <b>I</b> .          | \$            | 1004263     | 127343                 | São C                  | Certileve                                                                    |                                                           |           | nume                   | ro de i                     | dentifica                     | cão da Obra                                                     | – ID.                        |              |
| <b>3</b> 🖌 🛃        | \$            | 1004298     | 126975                 | (1004<br>PARL<br>Fribu | 4298) EMENDA<br>"AMENTAR 27890003 - Nova<br>rgo - RJ                         | ( 81.42 MVC COMPONENTES<br>PLASTICOS LTDA                 | FRIBU     |                        |                             |                               |                                                                 |                              |              |
|                     | -             | 1004343     | 127781                 | (1004<br>2734<br>Gara  | 4343) Emenda Parlamentar<br>0008 Prefeitura Municipal de<br>ru - Gararu - SE | (81.424.962/0001-70)<br>MVC COMPONENTES<br>PLASTICOS LTDA | PREF      | Clica                  | r em Pe                     | squisar                       |                                                                 |                              |              |
| 3 🛃 🛃               | 5             |             |                        |                        |                                                                              | 1 04 404 00000004 70 1                                    |           |                        |                             |                               |                                                                 |                              |              |

#### Emissão OS de Implantação

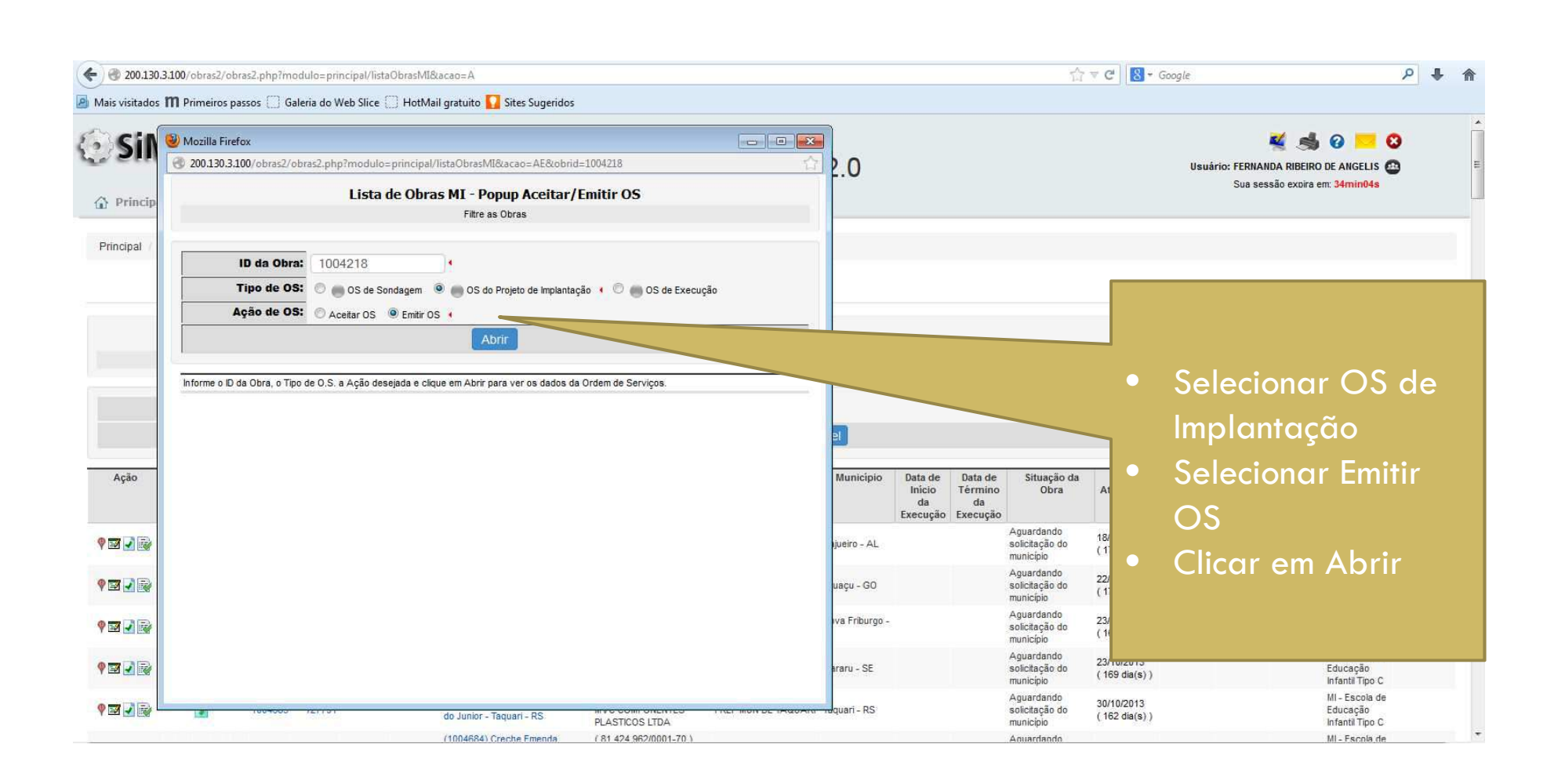

# Emissão OS de Implantação

| <ul> <li>SIMEC- Sistema Integrado de Monitoramento do Ministério da Educação - Mozilla Firefox<br/>Arquivo Editar Egibir Histórico Favoritos Eerramentas Ajuda</li> <li>SIMEC- Sistema Integrado de Monitora</li> </ul>                                                                                                    |                                                                                                    |                                                         |                                                                                                    |                             | E Σ     |
|----------------------------------------------------------------------------------------------------|----------------------------------------------------------------------------------------------------|---------------------------------------------------------|----------------------------------------------------------------------------------------------------|-----------------------------|---------|
| e 200.130.3.100/obras2/obras2.php?modulo=principal/listaObrasMi&acao=O                                                                                                    |                                                                                                    |                                                         | i ♥ C Soogle                                                                                                    | ٩                           | + 1     |
| Mozilla Firefox                                                                                                    |                                                                                                    |                                                         |                                                                                                    |                             |         |
| Data Joint Control Control Cont | estado atual<br>Cadastramento<br>aceite da<br>empresa<br>histórico<br>Enviar para<br>aceite da<br>empresa<br>histórico | 0<br>itir OS<br>nçada]<br>ta <sup>2</sup><br>zar Regras | According<br>According<br>According | a<br>boundaria<br>da<br>esa | Emily O |

# Aceite da OS de Implantação

# Aceite OS de Implantação

|                                                                                          |                                   |                         |                                 |                                       |                                      |                         |                       |                       |                          | Acesso à Inf                  | ormação                             |                 |
|------------------------------------------------------------------------------------------|-----------------------------------|-------------------------|---------------------------------|---------------------------------------|--------------------------------------|-------------------------|-----------------------|-----------------------|--------------------------|-------------------------------|-------------------------------------|-----------------|
| rincipal & Relatórios @ Sistema @ Sair                                                   |                                   | Obras 2                 | 2.0                             |                                       |                                      |                         |                       | Usuái                 | rio: FERNAND<br>Sua sess | A RIBEIRO DI<br>ão expira em: | E ANGELIS (2)<br>59min51s           |                 |
|                                                                                          |                                   |                         |                                 |                                       |                                      |                         |                       | Você                  | i está aqui: F           | Principal »» Me               | etodologias Inova                   | doras »» /      |
|                                                                                          | Lista de                          | Obras MI - Ac           | eitar OS                        |                                       |                                      |                         |                       |                       |                          |                               |                                     |                 |
|                                                                                          |                                   | Filtre as Obras         |                                 |                                       |                                      |                         |                       |                       |                          |                               |                                     |                 |
| Nome da Obra / ID: 1001603                                                               |                                   | [Busca av               | vançada]                        |                                       |                                      |                         |                       |                       |                          |                               |                                     |                 |
|                                                                                          | Pes                               | quisar Gerar E          | xcel                            |                                       |                                      |                         |                       |                       |                          |                               |                                     |                 |
| Ação OS A F PG R I AD ID ID Convênio Ano do Obra<br>Pré-Obra Convênio                    | Empresa                           | Unidade<br>Implantadora | Município                       | Data de<br>Início<br>da<br>Execução E | Data de<br>Término<br>da<br>Execução | Situação da<br>Obra     | Ultima<br>Atualização | Ultima<br>Vistoria    | Realizado<br>por         | %<br>Executado                | Tipologia                           | Valor<br>Contra |
| (1001603) Be                                                                             | ela (81.424.962/0001-70) MVC      | DDEE MUN DE             | Carloe                          |                                       |                                      | Aguardando              | 13/09/2013            |                       |                          |                               | MI - Escola de<br>Educação Infantil |                 |
| tal de Registros: 1                                                                      | S COMPONENTES PLASTICOS<br>S LTDA | CARLOS BARBOSA          | A Barbosa - RS                  |                                       |                                      | emissão de OS           | (123 dia(s))          |                       |                          |                               | Tipo B                              | 2               |
| tal de Registros: 1<br>//2014 - 14:13:44 / Último acesso (15/01/2014) - Usuários On-Line | s COMPONENTES PLASTICOS           | CARLOS BARBOSA          | A Barbosa - RS                  | ntrar                                 | a C                                  | )<br>bra                | (123 dia(s))          | jada                  | a diç                    | gitar                         | ndo o                               |                 |
| tal de Registros: 1                                                                      | s COMPONENTES PLASTICOS           | CARLOS BARBOSA          | Encor<br>nume                   | ntrar<br>ro de                        | a C<br>e id                          | )bra<br>entifi          | dese<br>caçã          | jada<br>o da          | a diq<br>a Oł            | gitar<br>ora -                | ndo o<br>– ID.                      |                 |
| tal de Registros: 1<br>1/2014 - 14:13:44 / Último acesso (15/01/2014) - Usuários On-Linc | s COMPONENTES PLASTICOS           | CARLOS BARBOSA          | Encor<br>nume<br>Clica          | ntrar<br>ro de<br>r em                | a C<br>e id<br>Pes                   | )bra<br>entifi<br>quisc | dese<br>caçã<br>ır    | jada<br>o da          | a diç<br>a Oł            | gitar<br>ora -                | ndo o<br>– ID.                      |                 |
| tal de Registros: 1<br>1/2014 - 14:13:44 / Último acesso (15/01/2014) - Usuários On-Lino | s COMPONENTES PLASTICOS           |                         | Encor<br>nume<br>Clica<br>Clica | ntrar<br>ro de<br>r em<br>r no        | a C<br>e id<br>Pes<br>Ícon           | )bra<br>entifi<br>quisc | dese<br>caçã<br>ır    | jada<br>o da<br>corre | a diq<br>a Oł            | gitar<br>ora -<br>onde        | ndo o<br>- ID.                      |                 |

# Aceite OS de Implantação

| 200.130.3.100                                                                                                    | )/obras2/obras2.php?modulo=principal/listaObrasMl&acao=A                                                       |                                                                                                    | 育                                                                                                    | ▼ C 60                                        | nogle P                                                                               |
|----------------------------------------------------------------------------------------------------|----------------------------------------------------------------------------------------------------|----------------------------------------------------------------------------------------------------|----------------------------------------------------------------------------------------------------|-----------------------------------------------|---------------------------------------------------------------------------------------|
| visitados 🅅 i                                                                                                    | Primeiros passos 🛄 Galeria do Web Slice 🛄 HotMail gratuito 🌄 Sites Sugeridos                                   |                                                                                                    |                                                                                                    |                                               |                                                                                       |
| Sin                                                                                                    | Mozilla Firefox                                                                                                |                                                                                                    |                                                                                                    |                                               | 🍕 🦂 🛛 📁 🕄                                                                             |
| 811 0                                                                                                    | 200.130.3.100/obras2/obras2.php?modulo=principal/listaObrasMl&acao=AE&obrid=1004218                            | <u><u></u> 2.0</u>                                                                                        |                                                                                                    |                                               | Usuário: FERNANDA RIBEIRO DE ANGELIS 🙆                                                |
| Princip                                                                                                    | Lista de Obras MI - Popup Aceitar/Emitir OS<br>Fitre as Obras                                                  | _                                                                                                    |                                                                                                    |                                               | Sua sessao expira em: 19min24s                                                        |
| cipal /                                                                                                    | ID da Obra: 1004218                                                                                            |                                                                                                    |                                                                                                    |                                               |                                                                                       |
| Ē                                                                                                    | Tipo de OS:                                                                                                    |                                                                                                    |                                                                                                    |                                               |                                                                                       |
| i I                                                                                                    | Ação de OS:      Aceitar OS      Emitir OS                                                                     |                                                                                                    |                                                                                                    |                                               |                                                                                       |
|                                                                                                    | Abrir                                                                                                    |                                                                                                    |                                                                                                    |                                               |                                                                                       |
|                                                                                                    | informe o ID da Obra, o Tipo de O.S. a Ação desejada e clique em Abrir para ver os dados da Ordem de Serviços. |                                                                                                    |                                                                                                    |                                               | selecionar OS de                                                                      |
| - I                                                                                                    | informe o ID da Obra, o Tipo de O.S. a Ação desejada e clique em Abrir para ver os dados da Ordem de Serviços. | el<br>Município Data                                                                                      | de Data de Situação da                                                                                                    | ,<br> <br>  • [                               | selecionar OS de<br>mplantação<br>Selecionar Aceitar                                  |
| ção                                                                                                    | informe o ID da Obra, o Tipo de O.S. a Ação desejada e clique em Abrir para ver os dados da Ordem de Serviços. | el<br>Município Data<br>Inici<br>Execu                                                                    | de Data de Situação da<br>o Término Obra<br>da<br>ção Execução                                                                                                    | <br> <br> <br>                                | selecionar OS de<br>mplantação<br>Selecionar Aceitar<br>OS                            |
| ção                                                                                                    | informe o ID da Obra, o Tipo de O.S. a Ação desejada e clique em Abrir para ver os dados da Ordem de Serviços. | el<br>Município Dafa<br>Inici<br>da<br>Execu<br>jueiro - AL                                               | de Data de Situação da<br>o Término<br>da<br>ção Execução<br>Aguardando<br>solicitação do<br>município                                                                                                    |                                               | selecionar OS ae<br>mplantação<br>Selecionar Aceitar<br>OS<br>Clicar em Abr <u>ir</u> |
| ção                                                                                                    | informe o ID da Obra, o Tipo de O.S. a Ação desejada e clique em Abrir para ver os dados da Ordem de Serviços. | El<br>Município Data<br>Inici<br>da<br>Execu<br>jueiro - AL<br>uaçu - GO                                  | de Data de Término<br>da<br>ção Execução Aguardando<br>solicitação do<br>município Aguardando                                                                                                    |                                               | mplantação<br>Selecionar Aceitar<br>OS<br>Clicar em Abrir                             |
| são<br>I III<br>I IIII<br>I IIII<br>I IIII<br>I IIIII<br>I IIIIII | informe o ID da Obra, o Tipo de O.S. a Ação desejada e clique em Abrir para ver os dados da Ordem de Serviços. | El<br>Municipio Bata<br>Inici<br>da<br>Execu<br>IJueiro - AL<br>uaçu - GO<br>Iva Friburgo -               | de Data de Término<br>da Situação da Obra<br>Execução<br>Aguardando<br>solicitação do município<br>Aguardando<br>solicitação do município                                                                                                    |                                               | mplantação<br>Selecionar Aceitar<br>OS<br>Clicar em Abrir                             |
| ção                                                                                                    | informe o ID da Obra, o Tipo de O.S. a Ação desejada e clique em Abrir para ver os dados da Ordem de Serviços. | El<br>Municipio Data<br>Inici<br>da<br>Execu<br>IJueiro - AL<br>uaçu - GO<br>Iva Friburgo -<br>Iraru - SE | de o Data de Término da Solictação da Obra Obra Obra Obra Obra Obra Solictação do município Aguardando solicitação do município Aguardando solicitação do município Aguardando | 1 • (<br>2<br>2<br>23/10/2013<br>(159 dia(s)) | mplantação<br>Selecionar Aceitar<br>OS<br>Clicar em Abrir                             |

| Aozilla Firefox               |                                                                  |                               |         |                |                |               |              |          |                          |                    |                             |               |
|-------------------------------|------------------------------------------------------------------|-------------------------------|---------|----------------|----------------|---------------|--------------|----------|--------------------------|--------------------|-----------------------------|---------------|
| 200.130.3.100/obras2/obras2.p | ohp?modulo=principal/popupAceiteOS&acao=A&tomid=3                | <u>⇔</u>                      |         |                |                |               |              |          |                          |                    |                             |               |
| Tipo de ensino:               | Educação Básica                                                  |                               | -       |                |                | 7             | 2 ▼ C 8      | ≠ Google |                          |                    |                             | ₽ ₽           |
| Empreendimento:               | (1001050) Bela Vista - Carlos Barbosa - RS                       |                               | -       |                |                |               |              |          | _                        |                    |                             |               |
| Municínio - IIE:              | Carlos Barbosa - BS                                              |                               |         |                |                |               |              |          |                          | Acesso a Inf       | ormação                     |               |
| Obra:                         | (1001603) Bela Vista - Carlos Barbosa - RS                       |                               |         |                |                |               |              |          | -                        | 40                 | 0                           |               |
|                               | Para acessar o obras 1 e ver o histórico desta obra clique aqui. |                               |         |                |                |               |              |          |                          | 39 9               |                             |               |
|                               | Dados da OS                                                      |                               |         |                |                |               |              | Usuá     | rio: FERNANI<br>Sua sess | DA RIBEIRO D       | 59min39s                    |               |
|                               |                                                                  | 1                             |         |                |                |               |              |          |                          |                    |                             |               |
|                               |                                                                  | estado atual                  |         |                |                |               |              | Voci     | ê está aqui:             | Principal ** M     | etodologias Inova           | doras »» Acei |
|                               |                                                                  | Aguardando<br>aceite da       |         |                |                |               |              |          | o o o to to dam          | Conception and Inc | ereacing des mere           |               |
|                               |                                                                  | empresa                       |         |                |                |               |              |          |                          |                    |                             |               |
|                               |                                                                  | ayues                         | os      |                |                |               |              |          |                          |                    |                             |               |
|                               |                                                                  | Reprovar O.S.                 |         |                |                |               |              |          |                          |                    |                             |               |
|                               | Tipo: Projeto de Implantação                                     | 4                             | 1       |                |                |               |              |          |                          |                    |                             |               |
|                               |                                                                  | Apeitar O.S.<br>para Execução |         |                |                |               |              |          |                          |                    |                             |               |
|                               |                                                                  | histórico                     | icípio  | Data de        | Data de        | Situação da   | Última       | Última   | Realizado                | %                  | Tipologia                   | Valor         |
|                               |                                                                  | 24                            | 1.0     | Inicio         | Término        | Obra          | Atualização  | Vistoria | рог                      | Executado          |                             | Contrato      |
|                               |                                                                  |                               |         | da<br>Execução | da<br>Execução |               |              |          |                          |                    |                             |               |
|                               |                                                                  |                               |         |                |                | Aquardando    | 13/09/2013   |          |                          |                    | MI - Escola de              |               |
| Data                          | da OS: 27/02/2014 00:02:27                                       |                               | sa - RS |                |                | emissão de OS | (123 dia(s)) |          |                          |                    | Educação Infantil<br>Tino B |               |
| Data de início da exe         | cução: 28/02/2014                                                |                               | -       |                |                |               |              |          |                          |                    | ipo s                       |               |
| Prazo de execução             | (dias): 30                                                       |                               |         |                |                |               |              |          |                          |                    |                             |               |
| Data de término da exe        | cução: 30/03/2014                                                | • Pos                         |         |                |                | daca          |              | aita     |                          | não                |                             | C             |
| Ordem de S                    | ierviço: (Slide1.JPG)                                            | • Kes                         | ры      | lae            | se             | uese          | la ac        | end      |                          | nac                | Juo                         | <b>.</b>      |
|                               | Aceitação de OS                                                  | N Le                          |         |                |                |               |              |          |                          |                    |                             |               |
|                               |                                                                  | INO INO                       | cas     | so a           | e re           | sposi         | ra ne        | gati     | iva,                     | sera               |                             |               |
|                               |                                                                  |                               |         |                |                |               |              |          |                          |                    |                             |               |
| Deseja aceitar a OS e         | emitida para esta obra?                                          | soli                          | citc    | ada            | umc            | i iusti       | ticati       | va.      |                          |                    |                             |               |
| Cim Sim                       |                                                                  |                               |         |                |                |               |              |          |                          |                    |                             |               |
| © Não                         |                                                                  |                               | ar      | Am             | Sal            | ar            |              |          |                          |                    |                             |               |
|                               |                                                                  |                               |         |                | July           |               |              |          |                          |                    |                             |               |

# Aceite OS de Implantação

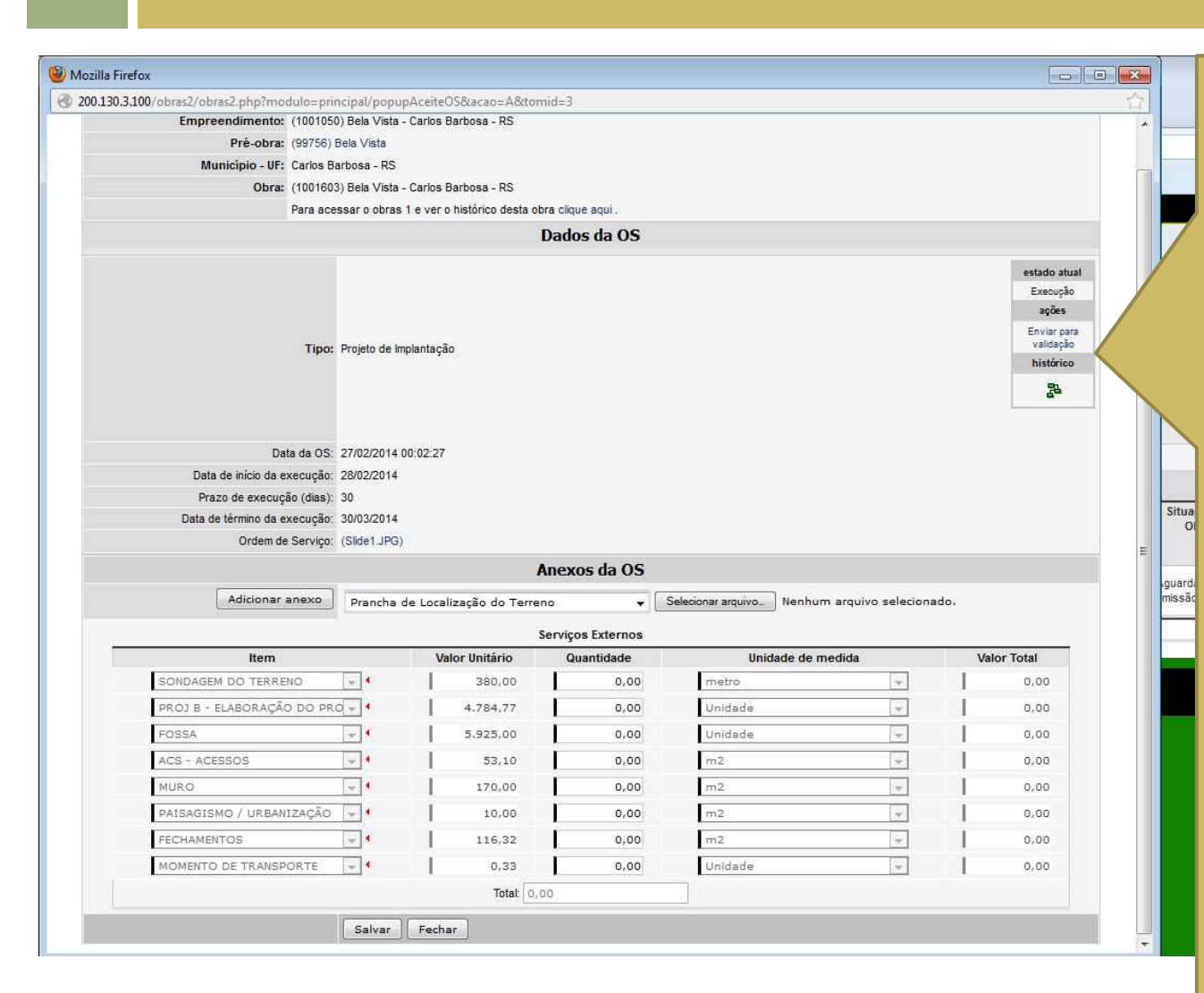

- A empresa deve acessar a OS, imprimir, assinar e fazer o upload da OS assinada.
- Após realização do projeto de implantação, a Empresa Executora deve voltar à tela de aceite da OS e inserir o projeto de implantação elaborado. Deve também preencher os quantitativos dos itens de serviços externos conforme o projeto.
- Clicar em Salvar
- Enviar para validação no Workflow.

# Validação OS de Implantação

# Validação da OS de Implantação

|                                                                                                    |                                                                                     | Acesso à Informação                                                                     |
|----------------------------------------------------------------------------------------------------|-------------------------------------------------------------------------------------|-----------------------------------------------------------------------------------------|
| IMEC Obras 2.0                                                                                                    | Obras 2.0                                                                           | Duvidas?<br>Consulte as informações de ajuda<br>para esta tela.                         |
|                                                                                                    |                                                                                     | D DE ANGELIS<br>Sua sessão expira em: 59min57s                                          |
| ncipal 🤞 Relatorios 🥴 Sistema 👹 Sair                                                                                                    |                                                                                     | Você estâ aqui: Principal »» Metodologias Inovadoras »» Li                              |
|                                                                                                    |                                                                                     |                                                                                         |
|                                                                                                    | Lista de Obras MI                                                                   |                                                                                         |
| Nome da Obra / ID: 18950                                                                                                    | Filtre as Obras<br>[Busca avançada]                                                 |                                                                                         |
| www.www.double.edu.bey                                                                                                    | Pesquisar Gerar Excel                                                               |                                                                                         |
| Ação A F PG R I AD ID ID Pré-Obra Convênio Ano do Obra                                                                                                    | Empresa Unidade Município Data de Data de Situaçã<br>Implantadora Inicio Término da | io Última Última Realizado % Tipologia Valo<br>Atualização Vistoria por Executado Contr |
| (18950) EMEI<br>(18950) EMEI<br>(1 | 1.424.962/0001-70 ) MVC PRE Encontrar a Obr                                         | ra deseiada diaitando o                                                                 |
| de Registros: 1                                                                                                    |                                                                                     |                                                                                         |
|                                                                                                    | numero de ident                                                                     | tificação da Obra — ID                                                                  |
| 014 - 17:12:43 / Último acesso (24/01/2014) - Usuários On-Line                                                                                                    |                                                                                     |                                                                                         |
|                                                                                                    | Clicar em Pesqui                                                                    | isar                                                                                    |
|                                                                                                    |                                                                                     |                                                                                         |
|                                                                                                    |                                                                                     | 💻                                                                                       |
|                                                                                                    | • Clicar no icone                                                                   | correspondente d                                                                        |
|                                                                                                    |                                                                                     |                                                                                         |
|                                                                                                    |                                                                                     |                                                                                         |

# Validação da OS de Implantação

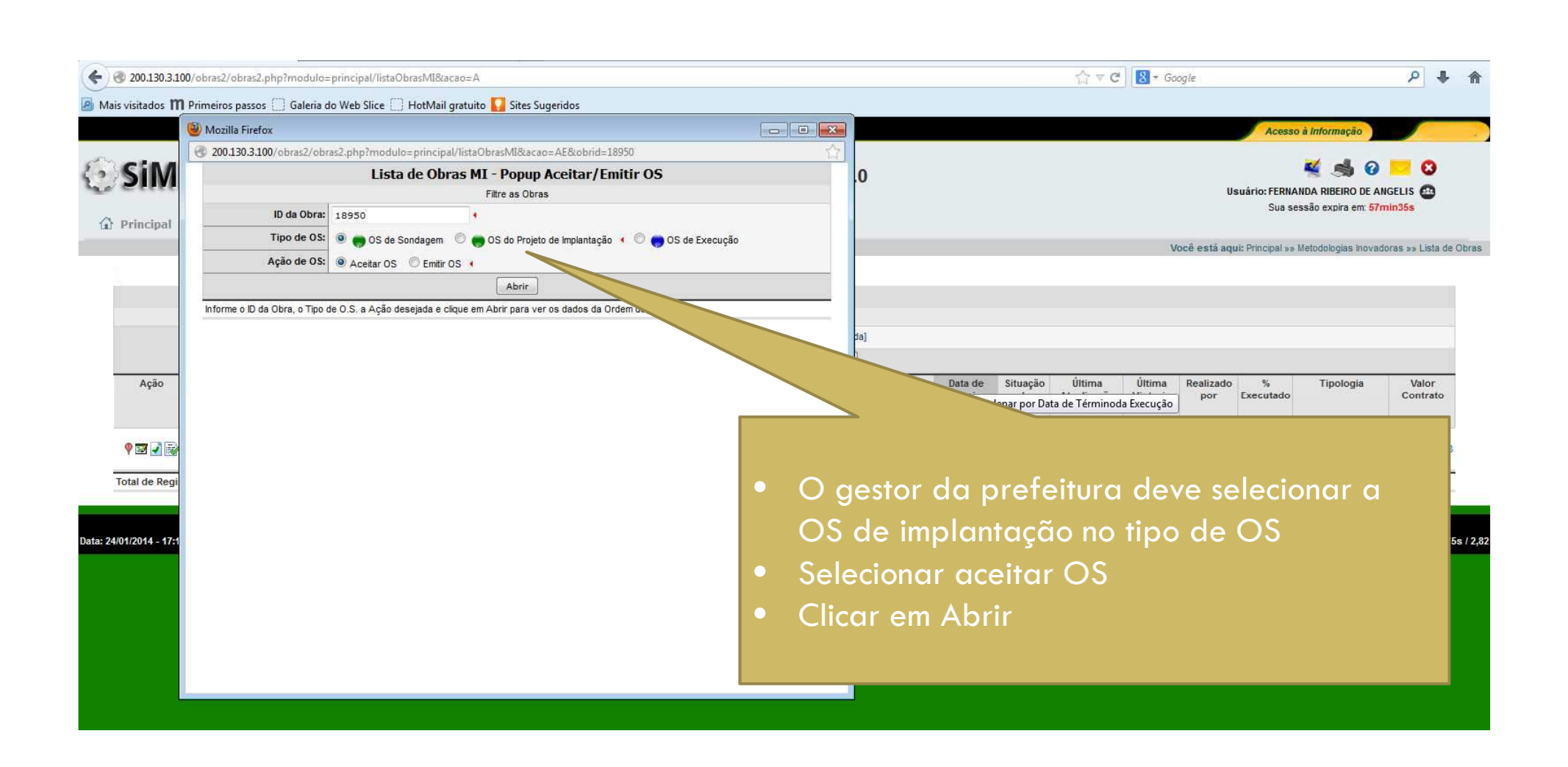

# Validação da OS de Implantação

| illa Firefox                              |                                          |                            |                                  |             |                        |
|-------------------------------------------|------------------------------------------|----------------------------|----------------------------------|-------------|------------------------|
| ).130.3.100/obras2/obras2.php?modulo=prin | cipal/popupAceiteOS&acao=A&tor           | mid=3                      |                                  |             |                        |
| Para ace                                  | ssar o obras 1 e ver o histórico desta o | ibra clique aqui .         |                                  |             |                        |
| Tipo de OS: 💿 🚗                           | OS de Sondagem 🛛 🧕 🃻 OS do Proje         | eto de Implantação 🛛 💿 👝 ( | OS de Execução                   |             |                        |
|                                           |                                          | Dados da OS                |                                  |             |                        |
|                                           |                                          |                            |                                  |             | estado atu             |
|                                           |                                          |                            |                                  |             | Validação              |
|                                           |                                          |                            |                                  |             | ações                  |
|                                           |                                          |                            |                                  |             | 6                      |
|                                           |                                          |                            |                                  |             | Enviar par<br>correção |
| Tipo:                                     | Projeto de Implantação                   |                            |                                  |             | 14                     |
|                                           |                                          |                            |                                  |             | Aprovar                |
|                                           |                                          |                            |                                  |             | histórico              |
|                                           |                                          |                            |                                  |             | 91                     |
|                                           |                                          |                            |                                  |             | 6-                     |
|                                           |                                          |                            |                                  |             |                        |
| Data da OS:                               | 01/11/2013 00:11:01                      |                            |                                  |             |                        |
| Data de início da execução:               | 01/11/2013                               |                            |                                  |             |                        |
| Prazo de execução (dias):                 | 30                                       |                            |                                  |             |                        |
| Data de término da execução:              | 01/12/2013                               |                            |                                  |             |                        |
| Ordem de Serviço:                         | (Ordem de serviço de implantação de      | projeto.pdf)               |                                  |             |                        |
| Anexos da OS:                             | P01-94-IMPL-CRESCENDO COM ALEG           | RIA-GARIBALDI-R01.pdf (Pra | ancha de Localização do Terrenr  | 0)          |                        |
|                                           | P02-94-IMPL-CRESCENDO COM ALEG           | RIA-GARIBALDI-R01.pdf (Pla | nta de Situação do Terreno)      |             |                        |
|                                           | P03-94-IMPL-CRESCENDO COM ALEG           | RIA-GARIBALDI-R01.pdf (Pla | nta de Locação da edificação)    |             |                        |
|                                           | P05A-94-IMPL-CRESCENDO COM ALE           | GRIA-GARIBALDI-R01.pdf (P  | ranchas do Projeto de Infraestru | utura)      |                        |
|                                           | P05B-94-IMPL-CRESCENDO COM ALE           | GRIA-GARIBALDI-R01.pdf (P  | ranchas do Proieto de Infraestru | utura)      |                        |
|                                           | P07-94-IMPL-CRESCENDO COM ALEG           | RIA-GARIBAI DLR01 pdf (Pra | anchas do Proieto de Fundações   | s)          |                        |
|                                           |                                          |                            | unchas de Trotemente Euterne e   | Painaeinme) |                        |
| Ordem de eacrico Assinada:                | PTT-94-IMPL-CRESCENDO COM ALEGI          | RIA-GARIDALDERUT.put (Fra  | inchas de tratamento Externo e   | Paisagismo) |                        |
| ordeni de serviço Assinada.               |                                          |                            |                                  |             |                        |
|                                           | 3                                        | erviços Externos           |                                  |             |                        |
|                                           | valor Unitario                           | Quantidade                 | Unidade de m                     | leulua      | valor total            |
| SUNDAGEM DU TERRENU                       | 380,00                                   | 6,00                       | metro                            | · · ·       | 2.280,00               |

1,00

77,12

218,22

5.925,00

53,10

170,00

Unidade

m2

m2

5.925,00

4.095,07

37.097,40

FOSSA

MURO

ACS - ACESSOS

- 1

-

- 4

- O Gestor da Prefeitura terá acesso aos documentos inseridos pela empresa referentes ao projeto de implantação elaborado. Poderá verificar também o cronograma de serviços externos preenchidos com as informações do projeto.
- Após verificação dos documentos, o gestor tem a possibilidade de aceitar a execução ou enviar a OS para Correção da empresa caso haja algum erro nas informações apresentadas. Atenção: Uma OS de Implantação não deve ser aprovada se os projetos e quantitativos de itens de serviços externos não estiverem inseridos no sistema. Caso não haja arquivos anexados e o cronograma físico-financeiro estiver em branco, a prefeitura deve devolver para correção da empresa no Workflow.

# Emissão da OS de Execução

# Emissão OS de Execução

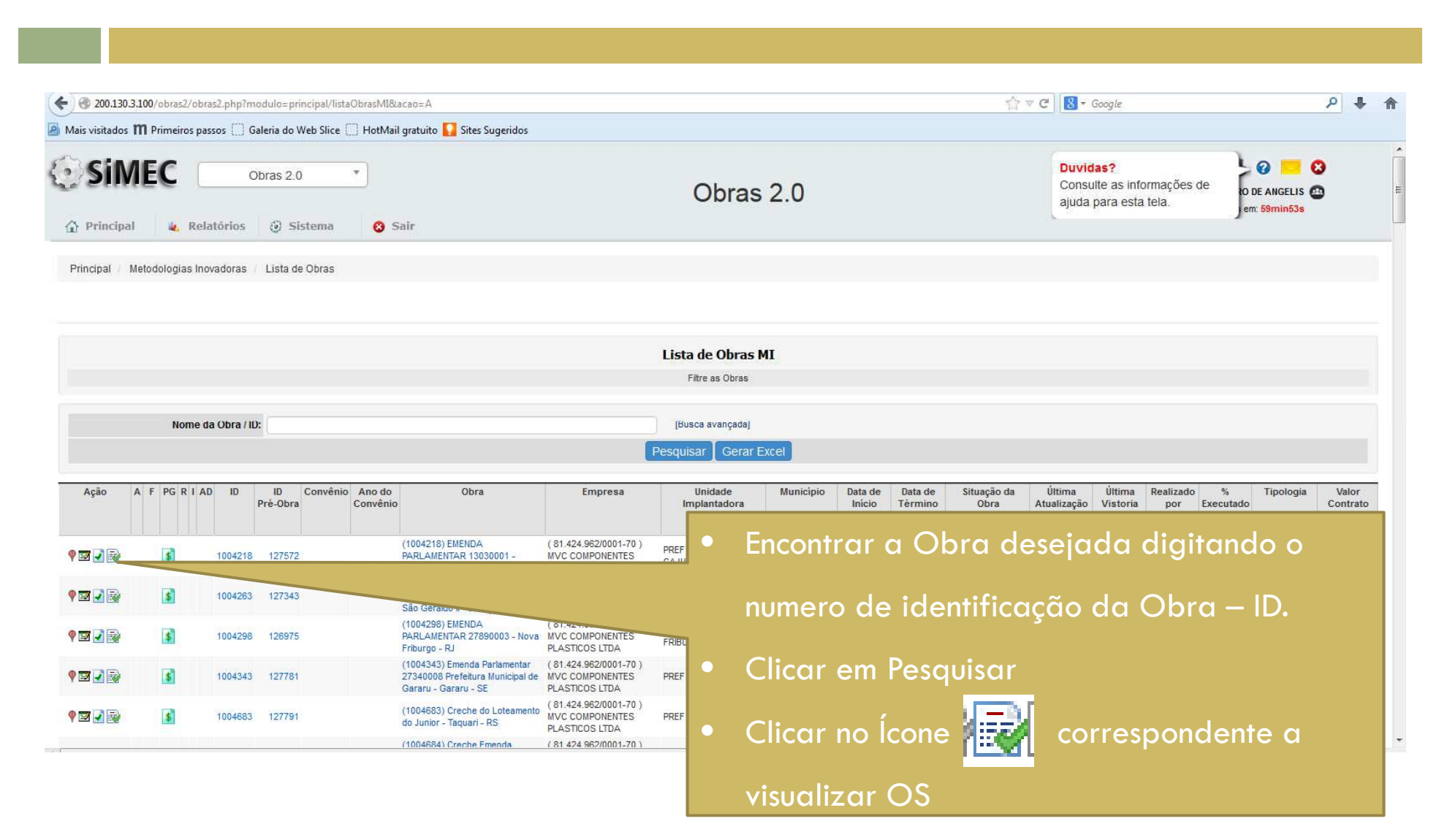

# Emissão OS de Execução

| G 2001301300,00101        | 2/obras2.php?modulo=principal/lista0     | ObrasMI8tacao=A                                                                                                    |                                                 |                                                                                                    |                                   | <b>台</b>                                                                                                    | ∀ C Boogle                         | ٩                                                                                              |
|---------------------------|------------------------------------------|----------------------------------------------------------------------------------------------------|-------------------------------------------------|----------------------------------------------------------------------------------------------------|-----------------------------------|----------------------------------------------------------------------------------------------------|------------------------------------|------------------------------------------------------------------------------------------------|
| tados 🎹 Primeiros nas     | ssos 🗍 Galeria do Web Slice 🗍 Hot        | tMail gratuito 🔽 Sites Sugeridos                                                                                                    |                                                 |                                                                                                    |                                   |                                                                                                    |                                    |                                                                                                |
| lozilla Firefox           |                                          |                                                                                                    |                                                 |                                                                                                    |                                   |                                                                                                    |                                    |                                                                                                |
| 200.130.3.100/obras2/ob   | bras2.php?modulo=principal/listaObra     | asMI&acao=AE&obrid=1004263                                                                                                    | 습<br>                                           | 22                                                                                                    |                                   |                                                                                                    |                                    |                                                                                                |
|                           | Lista de Obras MI -                      | Popup Aceitar/Emitir OS                                                                                                    | Duas                                            |                                                                                                    |                                   |                                                                                                    |                                    |                                                                                                |
|                           | Fil                                      | tre as Obras                                                                                                    | ıçada                                           | 1                                                                                                    |                                   |                                                                                                    |                                    |                                                                                                |
| ID da Obra                | 1004263                                  |                                                                                                    | Gera                                            | ar Excel                                                                                                    |                                   |                                                                                                    |                                    |                                                                                                |
| Tipo de OS                | S: O O OS de Sondagem O O O              | )S do Projeto de Implantação 🧃 💿 🌑 OS de Execuçã                                                                                      |                                                 |                                                                                                    |                                   |                                                                                                    |                                    |                                                                                                |
| Acão de OS                | Acettar OS                               |                                                                                                    | le<br>dora                                      | Municipio                                                                                                    | Data de Data de<br>Início Término | Situação d<br>Obra                                                                                                    |                                    |                                                                                                |
|                           |                                          |                                                                                                    |                                                 |                                                                                                    | da da<br>Execução Execução        |                                                                                                    |                                    |                                                                                                |
|                           |                                          |                                                                                                    |                                                 |                                                                                                    |                                   | i ada                                                                                                    |                                    |                                                                                                |
| orme o ID da Obra, o Tipo | o de O.S. a Ação desejada e clique em Ab | brir para ver os dados da Ordem de Serviços.                                                                                          |                                                 |                                                                                                    |                                   |                                                                                                    |                                    | cionar OS da                                                                                   |
|                           |                                          |                                                                                                    | 10111                                           | 011 11                                                                                                    |                                   |                                                                                                    | <u>ਂ ਹਿ</u> ਵਾਰਾ                   |                                                                                                |
|                           |                                          |                                                                                                    | RUA                                             | co oruaço                                                                                                    |                                   |                                                                                                    |                                    |                                                                                                |
|                           |                                          |                                                                                                    | IRUA                                            | Nova Eriburgo                                                                                                    |                                   |                                                                                                    | Frec                               | แต่สืด                                                                                         |
|                           |                                          |                                                                                                    | IOVA                                            | Nova Friburgo -<br>RJ                                                                                                    |                                   | solicitação ou<br>município                                                                                                    | Exec                               | ução                                                                                           |
|                           |                                          |                                                                                                    |                                                 | Nova Friburgo -<br>RJ                                                                                                    |                                   | solicitação do<br>município<br>Aguardando<br>solicitação do                                                                                                    | Exec                               | ução<br>cionar Emitir                                                                          |
|                           |                                          |                                                                                                    | IOVA<br>SARA                                    | Nova Friburgo -<br>RJ<br>.RU Gararu - SE                                                                                                  |                                   | solicitação do<br>município<br>Aguardando<br>solicitação do<br>município                                                                                                    | • Sele                             | ução<br>cionar Emitir                                                                          |
|                           |                                          |                                                                                                    |                                                 | RU Gararu - SE                                                                                                    |                                   | solicitação do<br>município<br>Aguardando<br>solicitação do<br>município<br>Aguardando<br>solicitação do                                                                                                    | Exec<br>• Sele<br>OS               | ução<br>cionar Emitir<br>                                                                      |
|                           |                                          |                                                                                                    |                                                 | Nova Friburgo -<br>RJ<br>RU Geraru - SE<br>ARI Taquari - RS                                                                               |                                   | solicitação do<br>município<br>Aguardando<br>solicitação do<br>município<br>Aguardando<br>solicitação do<br>município<br>Aguardando                                                                             | Exect<br>Selection<br>OS           | ução<br>cionar Emitir                                                                          |
|                           |                                          |                                                                                                    | 10VA<br>38RA<br>7401/<br>7401/                  | Nova Friburgo -<br>RJ Gararu - SE<br>ARI Taquari - RS<br>ARI Taquari - RS                                                                 |                                   | solicitação do<br>município<br>Aguardando<br>solicitação do<br>município<br>Aguardando<br>solicitação do<br>município<br>Aguardando<br>solicitação do<br>município                                              | Exect<br>• Select<br>OS<br>• Clicc | ução<br>cionar Emitir<br>ar em Abrir                                                           |
|                           |                                          |                                                                                                    |                                                 | Nova Friburgo -<br>RJ<br>RU Gararu - SE<br>ARI Taquari - RS<br>ARI Taquari - RS                                                           |                                   | solicitação do<br>município<br>Aguardando<br>solicitação do<br>município<br>Aguardando<br>solicitação do<br>município<br>Aguardando<br>solicitação do<br>município<br>Aguardando                                | Exec<br>• Sele<br>OS<br>• Clicc    | ução<br>cionar Emitir<br>ar em Abrir<br>                                                       |
|                           |                                          |                                                                                                    | 10VA<br>10VA<br>3ARA<br>7AQU/<br>7AQU/<br>2UND/ | Nova Friburgo -<br>RJ<br>RU Gararu - SE<br>ARI Taquari - RS<br>ARI Taquari - RS<br>AO Fundão - ES                                         |                                   | solicitação do<br>município<br>Aguardando<br>solicitação do<br>município<br>Aguardando<br>solicitação do<br>município<br>Aguardando<br>solicitação do<br>município<br>Aguardando<br>solicitação do<br>município | Exec<br>Sele<br>OS<br>Clicc        | ução<br>cionar Emitir<br>ar em Abrir<br>                                                       |
|                           |                                          |                                                                                                    |                                                 | Nova Friburgo -<br>RJ<br>RU Gararu - SE<br>ARI Taquari - RS<br>ARI Taquari - RS<br>AD Fundão - ES<br>UI Guaçuí - ES                       |                                   | solicitação do<br>município<br>Aguardando<br>solicitação do<br>município<br>Aguardando<br>solicitação do<br>município<br>Aguardando<br>solicitação do<br>município<br>Aguardando<br>solicitação do<br>município | Exec<br>Sele<br>OS<br>Clicc        | aução<br>cionar Emitir<br>ar em Abrir                                                          |
|                           |                                          |                                                                                                    |                                                 | Nova Friburgo -<br>RJ<br>RU Gararu - SE<br>ARI Taquari - RS<br>ARI Taquari - RS<br>AO Fundão - ES<br>UI Guaçuí - ES                       |                                   | solicitação do<br>município<br>Aguardando<br>solicitação do<br>município<br>Aguardando<br>solicitação do<br>município<br>Aguardando<br>solicitação do<br>município<br>Aguardando<br>solicitação do<br>município | Exec<br>Selec<br>OS<br>Clicc       | ução<br>cionar Emitir<br>ar em Abrir                                                           |
|                           | 100.010 10005                            | Barra do Campo ou Barra da (81.424.982/00                                                                                             |                                                 | Nova Friburgo -<br>RJ<br>RU Gararu - SE<br>ARI Taquari - RS<br>ARI Taquari - RS<br>AO Fundão - ES<br>UI Guaçuí - ES<br>SO Mimoso do Sul - |                                   | solicitação do<br>município<br>Aguardando<br>solicitação do<br>município<br>Aguardando<br>solicitação do<br>município<br>Aguardando<br>solicitação do<br>município<br>Aguardando<br>solicitação do<br>município | Exec<br>• Sele<br>OS<br>• Clicc    | cionar Emitir<br>ar em Abrir<br>Mi-Escola de                                                   |
| <b>a</b>                  | 1004816 110985                           | Barra do Campo ou Barra da (81.424.962/00<br>Conceição, hoje conhecido como MVC COMPON<br>"Silio do Contorno" - Mimoso do<br>Sul - ES | 001-70 )<br>DA<br>DO SUL                        | Nova Friburgo -<br>RJ Gararu - SE<br>ARI Taquari - RS<br>ARI Taquari - RS<br>AO Fundão - ES<br>UI Guaçuí - ES<br>SO Mimoso do Sul -       |                                   | solicitação do<br>município<br>Aguardando<br>solicitação do<br>município<br>Aguardando<br>solicitação do<br>município<br>Aguardando<br>solicitação do<br>município<br>Aguardando<br>solicitação do<br>município | Exec<br>• Selec<br>OS<br>• Clicc   | sução<br>cionar Emitir<br>ar em Abrir<br><sup>MI-Escola de</sup><br>Educação<br>Infanti Tipo C |

# Emissão OS de Execução

| 200.130.3.100/obras2/obras2.php?modulo=principal/listaObrasMl&acao=O                                                                                                    |                                                                           | 🏠 ♥ C 🛛 🔀 ◄ Google                                                                                                    | ٩                  |
|----------------------------------------------------------------------------------------------------|---------------------------------------------------------------------------|----------------------------------------------------------------------------------------------------|--------------------|
| Mozilla Firefox 200.130.3.100/obras2/obras2.php?modulo=principal/cadOsMi8tacao=A8ttomid=1   Tipo de ensino: Educação Básica   Empreendimento: (1001050) Bela Vista - Carlos Barbosa - RS   Pré-obra: (199766) Bela Vista   Município - UF: Carlos Barbosa - RS   Obra: (1001030) Bela Vista - Carlos Barbosa - RS   Obra: (1001003) Bela Vista - Carlos Barbosa - RS   Obra: (1001003) Bela Vista - Carlos Barbosa - RS   Obra: Cadastrado por:   FERNANDA RIBEIRO DE ANGELIS   Data de cadastro: 01/03/2014   Tipo: Execução   01/03/2014 (100103/2014)   Data de início da execução: 03/03/2014 | .0<br>estado atual<br>Cadastramento<br>agos<br>Cancelar                   | <ul> <li>Preencher os informaçã solicitadas sobre a OS</li> </ul>                                                                  | ões<br>5.          |
| Prazo de execução (dias): 120 4<br>Data de término da execução: 01/07/2014<br>Ordem de Serviço: Selecionar arquivo_ Nenhum arquivo selecionado.<br>(Side1.JPG)<br>Salvar Fechar                                                                                                    | Enviar para<br>a centre da<br>empresa<br>histórico<br>ES<br>alízar Regras | <ul> <li>Fazer o upioad do arc<br/>OS assinada</li> <li>Clicar em Salvar</li> <li>Enviar para aceite da<br/>no Workflow</li> </ul> | quivo aa<br>empres |

# Aceite da OS de Execução

# Aceite OS de Execução

| C- Sistema Integrado de Monitoramento do Ministério da Educação - Mozilla Firefox<br>Editar Exibir Histórico Fayoritos Ferramentas Ajuda<br>- Sistema Integrado de Monitora +<br>200.130.3.100/obras2/obras2.php?modulo=principal/listaObrasMl&acao=E                                     |                       |                  |                                                                          |                 |
|----------------------------------------------------------------------------------------------------|-----------------------|------------------|--------------------------------------------------------------------------|-----------------|
| 2- Sistema Integrado de Monitoramento do Ministério da Educação - Mozilla Firefox <u>E</u> ditar Exibir <u>H</u> istórico Fa <u>v</u> oritos <u>F</u> erramentas Aj <u>u</u> da<br>- Sistema Integrado de Monitora + 200.130.3.100/obras2/obras2.php?modulo=principal/listaObrasMl&acao=E |                       |                  |                                                                          | 0 2             |
| - Sistema Integrado de Monitora + 200.130.3.100/obras2/obras2.php?modulo=principal/listaObrasMl&acao=E                                                                                                    |                       |                  |                                                                          |                 |
| 200.130.3.100/obras2/obras2.php?modulo=principal/listaObrasMl&acao=E                                                                                                    |                       |                  |                                                                          |                 |
|                                                                                                    |                       |                  | # Google                                                                 | ۶ 4             |
| risitados 🎹 Primeiros passos 🗌 Galeria do Web Slice 📋 HotMail gratuito 🔽 Sites Sugeridos                                                                                                    |                       |                  |                                                                          |                 |
|                                                                                                    |                       |                  | Acesso à Informação                                                      |                 |
| SIMEC Obras 2.0                                                                                                    | Obras 2.0             |                  | Vsuário: FERNANDA RIBEIRO DE ANGELIS 🔮<br>Sua sessão expira em: 69min39s | 3               |
| Thispur S reasons & Sun                                                                                                    |                       |                  | Você está aqui: Principal »» Metodologias Ino                            | ovadoras »» Ace |
|                                                                                                    |                       |                  |                                                                          |                 |
| Lista de C                                                                                                    | Obras MI - Aceitar OS |                  |                                                                          |                 |
| Nome da Obra / ID: 1001603                                                                                                    | [Busca avançada]      |                  |                                                                          |                 |
| Pesq                                                                                                    | uisar Gerar Excel     |                  |                                                                          |                 |
| Ação OS A F PG R I AD ID ID Convênio Ano do Obra Empresa<br>Pré-Obra Convênio                                                                                                    | • Encont              | rar a Obra des   | sejada digitando o                                                       |                 |
|                                                                                                    |                       |                  |                                                                          |                 |
| tal de Registros: 1                                                                                                    | numero                | o de identificad | ão da Obra – ID.                                                         |                 |
|                                                                                                    |                       |                  |                                                                          |                 |
| //2014 - 16:11:42 / Último acesso (15/01/2014) - Usuários On-Line                                                                                                    | • Clicar              | em Pesquisar     |                                                                          |                 |
|                                                                                                    | • Clicar              | no Ícone 🙀       | correspondente                                                           |                 |
|                                                                                                    | Visuali               | izar OS          |                                                                          |                 |

# Aceite OS de Execução

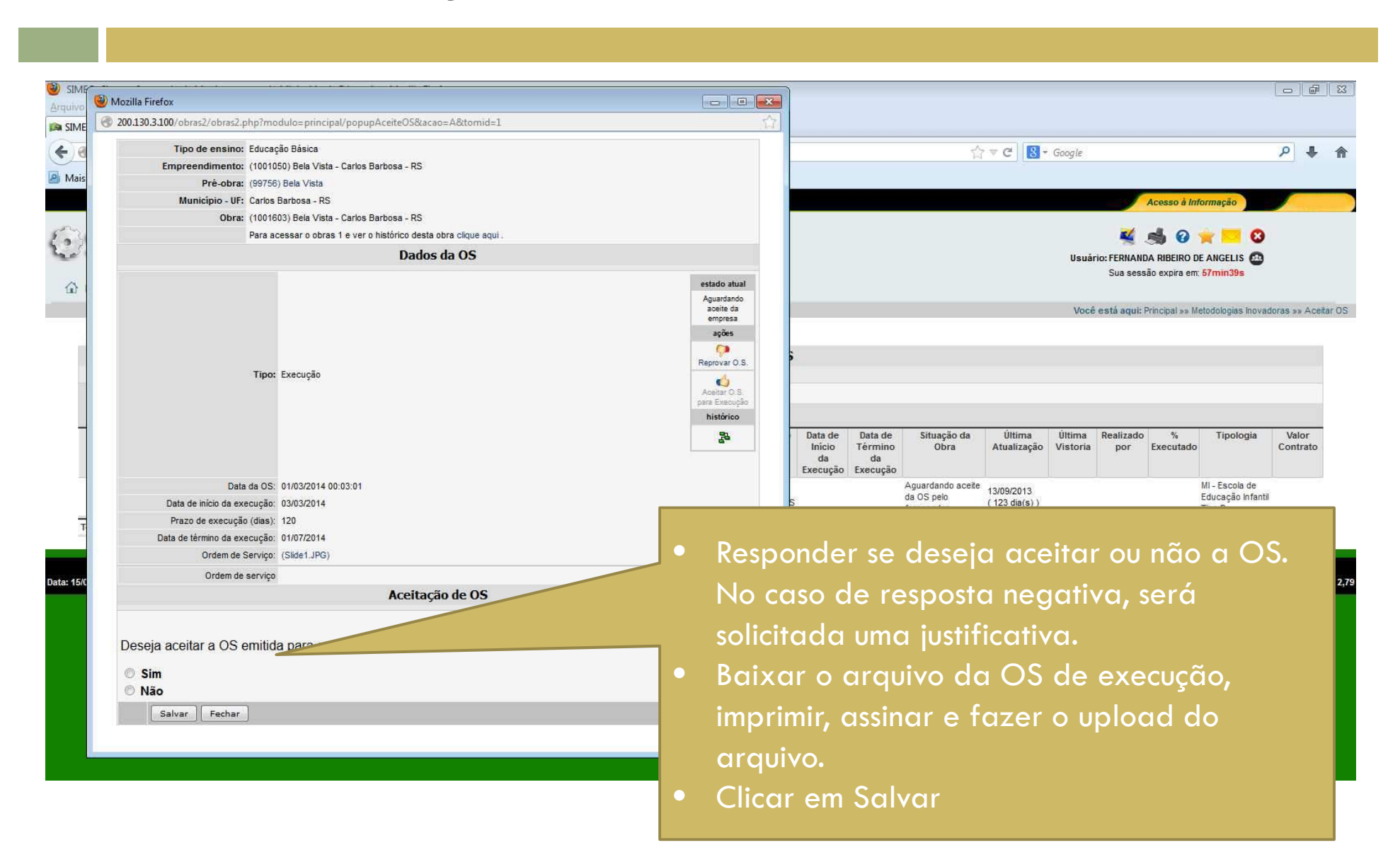

# Validação OS de Execução

### Validação da OS de Execução

#### 🖉 Mais visitados 🎹 Primeiros passos 🗍 Galeria do Web Slice 🦳 HotMail gratuito 🌄 Sites Sugeridos Acesso à Informação Duvidas? SIMEC Consulte as informações de ajuda 6 0 Obras 2.0 Obras 2.0 \* para esta tela. O DE ANGELIS Sua sessão expira em: 59min57s Principal 🔌 Relatórios 😔 Sistema 🕴 Sair Você está aqui: Principal »» Metodologias Inovadoras »» Lista de Obras Lista de Obras MI Filtre as Obras Nome da Obra / ID: 18950 [Busca avançada] Pesquisar Gerar Excel A F PG R I AD ID ID Convênio Ano do Obra Empresa Unidade Município Data de Data de Última Última Realizado Tipologia Valor Ação Situação 3% Pré-Obra por Executado Convênio Implantadora Inicio Término da Atualização Vistoria Contrato Obra da da Execução Execução (18950) EMEI (81,424,962/0001-70) MVC DDF 9 🖬 🛃 🖓 🚤 🖉 🚺 CRESCENDO COM 18950 621 COMPONENTES PLASTICOS LTDA GAL ALEGRIA Encontrar a Obra desejada digitando o Total de Registros: 1 numero de identificação da Obra – ID. Data: 24/01/2014 - 17:12:43 / Último acesso (24/01/2014) - Usuários On-Line 2,82 Clicar em Pesquisar Clicar no Ícone correspondente à Visualizar OS

# Validação da OS de Execução

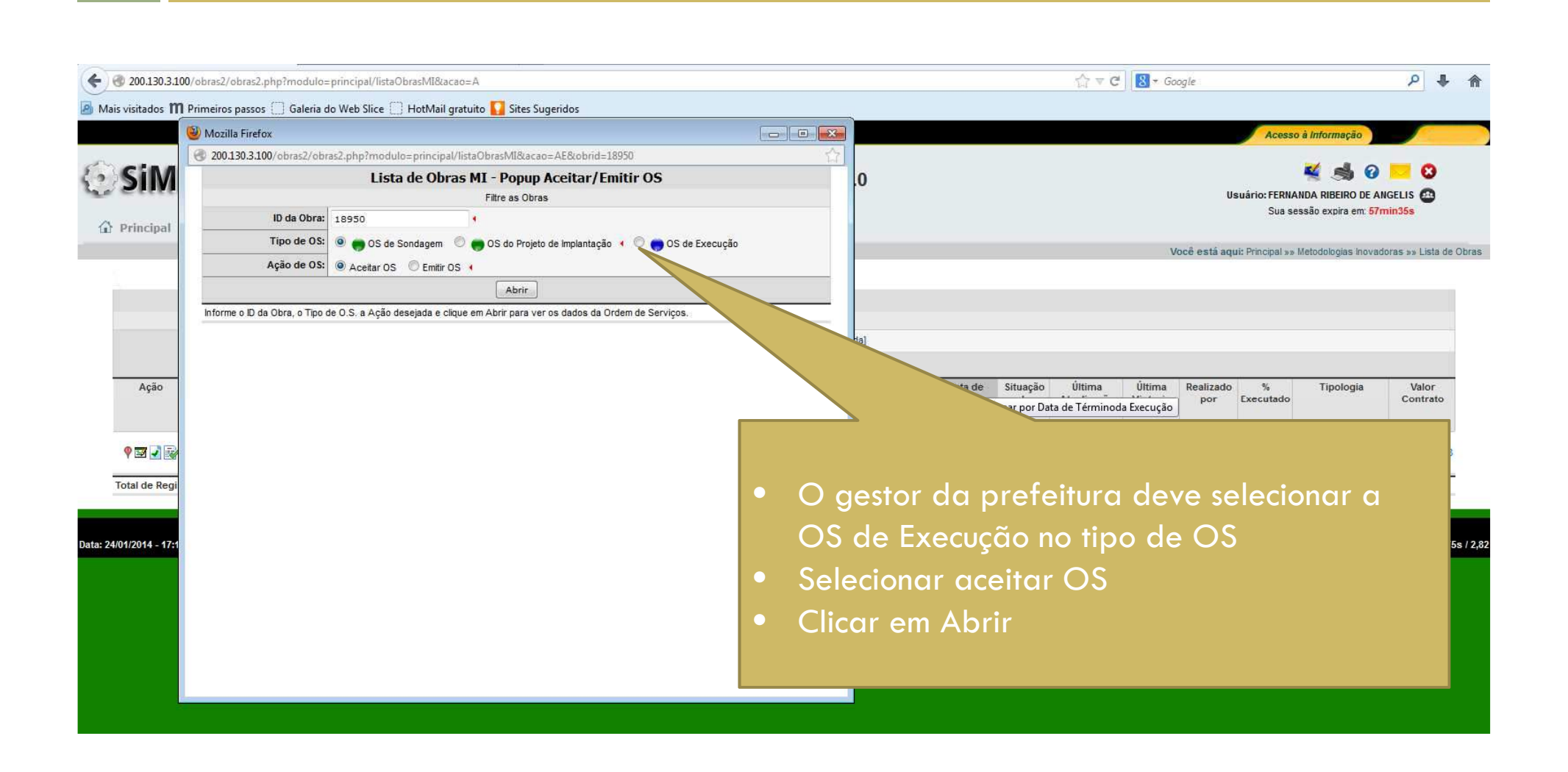

# Validação da OS de Execução

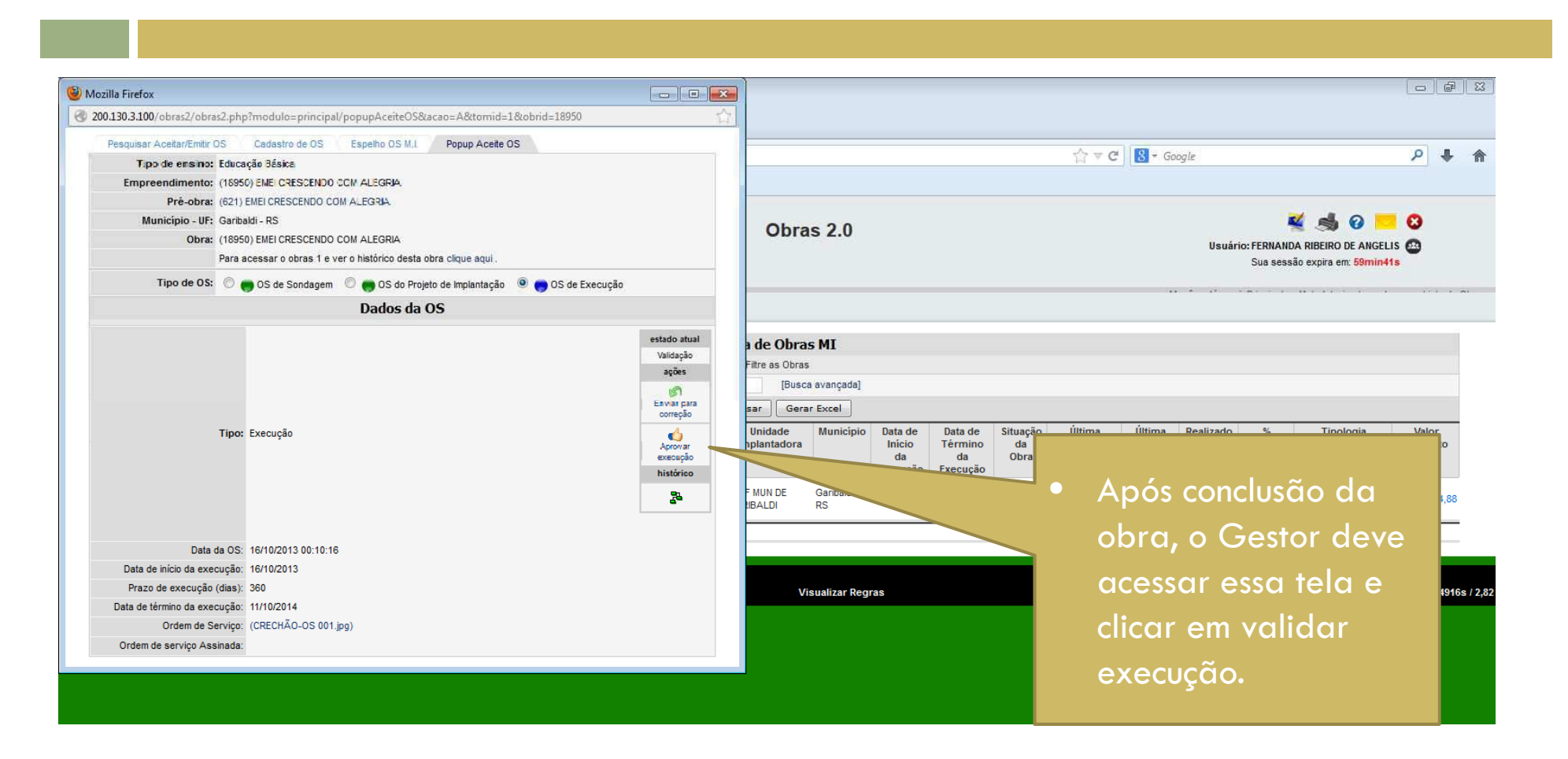